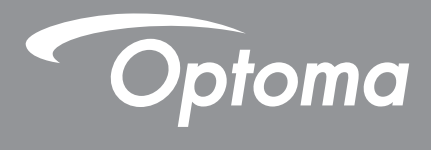

## DLP<sup>®</sup> kivetítő

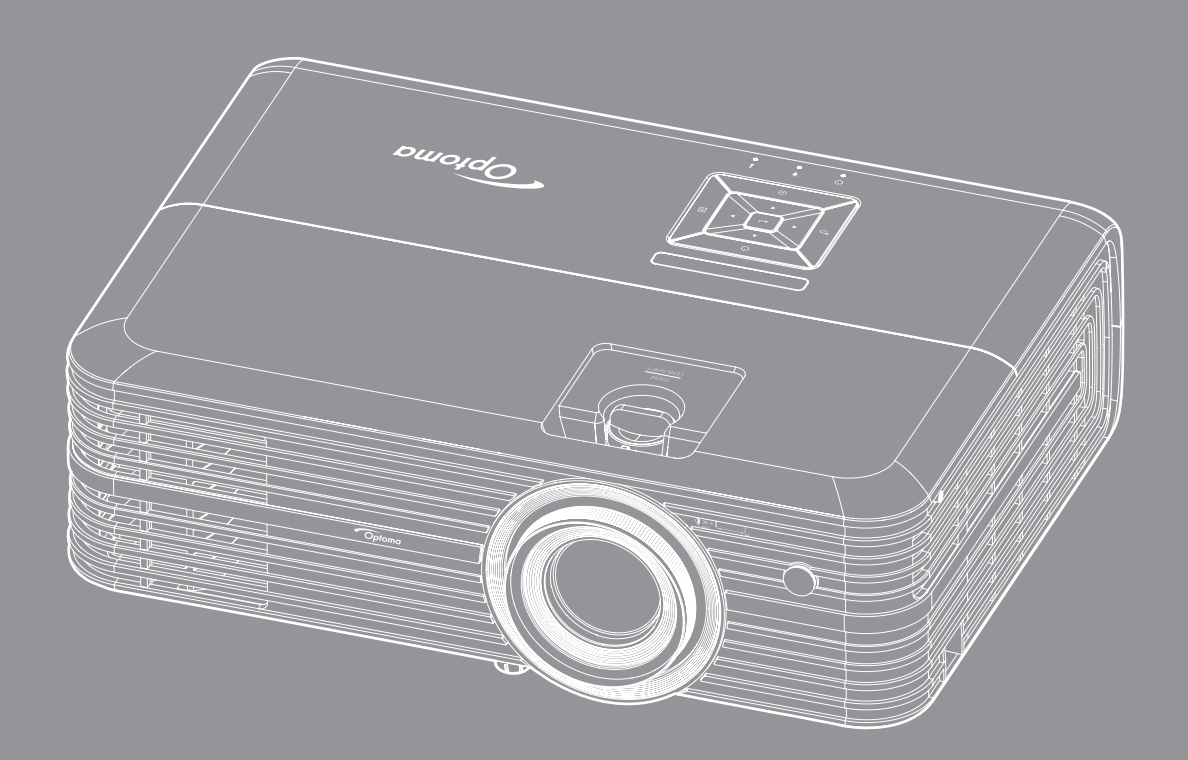

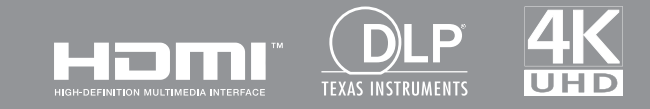

Használati utasítás

## TARTALOMJEGYZÉK

| BIZTONSÁG                                          | 4        |
|----------------------------------------------------|----------|
| Fontos biztonsági tudnivalók                       | 4        |
| 3D-re vonatkozó biztonsági információ              |          |
| Szerzői jog                                        | 6        |
| Elelősséget kizáró nvilatkozat                     | 6        |
| Védieavek                                          | 6        |
| FCC                                                | 7        |
| Meafelelőségi nyilatkozat FU-országok számára      | 7        |
| WEEE                                               | 7        |
| BEVEZETÉS                                          | 8        |
| A csomag bemutatása                                |          |
| Normál tartozékok                                  | 8        |
| Opcionális kiegészítők                             | 8        |
| A termék áttekintése                               | 9        |
| Csatlakozások                                      | 10       |
| Billentyűzet                                       | 11       |
| Távvezérlő                                         | 12       |
| BEÁLLÍTÁS ÉS TELEPÍTÉS                             | 13       |
| A kivetítő telepítése                              | 13       |
| Jelforrások csatlakoztatása a kivetítőhöz          | 14       |
| A kivetített kép beállítása                        | 15       |
| A távvezérlő üzembe helyezése                      |          |
| A KIVETÍTŐ HASZNÁLATA                              | 18       |
| A kivetítő be- és kikapcsolása                     |          |
| Bemeneti jelforrás választása                      | 20       |
| A kezdőképernyő áttekintése                        |          |
| Kivetítőbeállítások                                | 22       |
| Általános beállítások                              | 35       |
| KARBANTARTÁS                                       | 39       |
|                                                    |          |
| Lampacsere                                         | 39       |
| Lampacsere<br>A porszűrő beszerelése és tisztítása | 39<br>41 |

| TOVÁBBI INFORMÁCIÓ            | . 42 |
|-------------------------------|------|
| Kompatibilis felbontások      | 42   |
| Képméret és vetítési távolság | 44   |

A kivetítő méretei és a mennyezeti tartó felszerelése45Infravörös távvezérlő-kódok46Hibaelhárítás47Figyelmeztető jelzések49Műszaki adatok51Optoma globális képviseletek52

## BIZTONSÁG

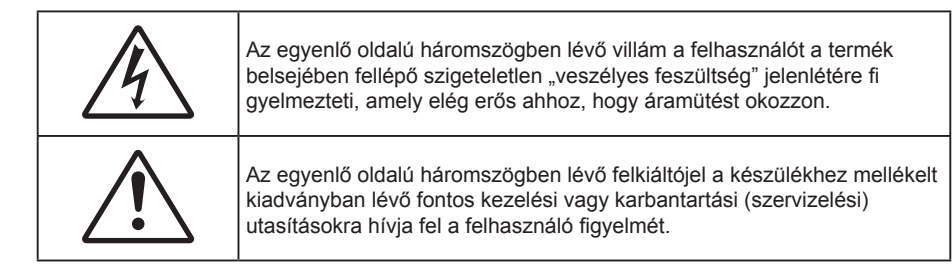

Kérjük, kövesse a jelen felhasználói kézikönyvben található figyelmeztetéseket, óvintézkedéseket és karbantartási előírásokat.

### Fontos biztonsági tudnivalók

• Ha azt szeretné, hogy a lámpa minél tovább működőképes maradjon, hagyja bekapcsolva legalább 60 másodpercig, és lehetőleg ne kényszerítse kikapcsolásra.

Ne nézzen a fénysugárba, RG2. Mint minden erős fényforrás esetében, ne nézzen közvetlenül a sugárba! RG2 IEC 62471-5:2015.

- Ne zárja el a szellőzőnyílásokat. A kivetítő megbízható üzemelésének biztosítása és a túlmelegedés elleni védelme érdekében úgy helyezze el, hogy a megfelelő szellőzést nem akadályozza. Például, ne helyezze a kivetítőt zsúfolt dohányzóasztalra, heverőre, ágyra vagy hasonló felületre. Ne építse a kivetítőt burkolatba, mint például könyvespolcra vagy szekrénybe, mert ezek a szellőzést korlátozzák.
- A tűz és/vagy áramütés kockázatának csökkentése érdekében óvja a kivetítőt esőtől, illetve nedvességtől. Ne helyezze a berendezést hőforrás (például fűtőtest, hősugárzó, kályha), illetve egyéb, hőt termelő berendezések (pl. erősítők) közelébe.
- Ne hagyja, hogy tárgyak vagy folyadékok jussanak a kivetítőbe. A veszélyes pontokhoz vagy a rövidre zárt részekhez hozzáérő tárgyak tüzet vagy áramütést okozhatnak.
- Ne használja az alábbi körülmények között:
  - Rendkívül meleg, hideg vagy párás helyen.
    - (i) Ügyeljen arra, hogy a helyiség hőmérséklete 5°C 40°C között legyen
    - (ii) Relatív páratartalom: 10 % 85 %
  - Nagymennyiségű pornak és piszoknak kitett helyen.
  - Erős mágneses teret gerjesztő készülék közelében.
  - Közvetlen napsütésben.
- Ne használja a kivetítőt, ahol gyúlékony vay robbanásveszélyes gázok lehetnek jelen a légkörben! A kivetítőben lévő lámpa rendkívül forróvá válik működés közben, és a gázok meggyulladhatnak, tüzet okozva.
- Ne használja a készüléket, ha megsérült vagy megrongálták. A sérülés/rongálódás (egyebek között) az alábbiakra terjed ki:
  - A készüléket elejtették.
  - A tápkábel vagy a dugó megsérült.
  - Folyadék ömlött a kivetítőre.
  - A kivetítőt esőnek vagy nedvességnek tették ki.
  - Tárgy esett a kivetítő belsejébe, vagy valami laza tárgy van benne.
  - Ne tegye a kivetítőt labilis felületre! A kivetítő leeshet, ami személyi sérülést vagy a kivetítő károsodását okozhatja.

- Ne takarja el a kivetítő objektívjét működés közben. A fény felhevíti az előtte lévő tárgyat, ami megolvadhat, és ez égési sérülést vagy tüzet okozhat.
- Ne nyissa ki vagy szerelje szét a kivetítőt, mert ezzel áramütést okozhat.
- Ne kísérelje meg saját maga megjavítani a készüléket. A fedelek kinyitása vagy eltávolítása Önt nagyfeszültségnek és egyéb veszélyeknek teheti ki. Kérjük hívja az Optomát, mielőtt javításra küldené a készüléket.
- Lásd a kivetítő burkolatát a biztonsági feliratokat illetően.
- A készüléket csak szakképzett személyek javíthatják.
- Csak a gyártó által meghatározott szerelvényeket/kiegészítőket használjon.
- A kivetítő működése közben ne nézzen közvetlenül a lencsébe. Az erős fény szemsérülést okozhat.
- A lámpa cseréjekor hagyja lehűlni a készüléket. Kövesse a következő oldalakon lévő utasításokat: 39-40.
- A kivetítő saját maga érzékeli a lámpa élettartamát. Ne feledje kicserélni a lámpát, ha figyelmeztető üzenetek jelennek meg.
- A lámpamodul kicserélése után a képernyőn megjelenő "Lámpa nullázása" menü "Lámpa-beállítás" funkció segítségével állítsa vissza a lámpa számlálóját.
- A kivetítő kikapcsolásakor hagyja, hogy a kivetítő befejezze hűtési ciklusát, mielőtt áramtalanítaná a készüléket. A kivetítő lehűléséhez 90 másodperc szükséges.
- Amikor a lámpa közeledik élettartama végéhez, megjelenik a "A lámpa meghaladta hasznos élettartamát." üzenet a képernyőn. Vegye fel a kapcsolatot a helyi viszonteladóval vagy szakszervizzel, hogy minél előbb kicserélhesse a lámpát.
- A termék tisztítása előtt mindig kapcsolja a készüléket ki és húzza ki a tápkábelt a hálózati csatlakozóból.
- Enyhe tisztítószerrel megnedvesített, puha kendőt használjon a kijelző burkolatának tisztításához. Ne használjon súrolószert, viaszt vagy oldószert a készülék tisztításához.
- Amennyiben a készüléket előreláthatólag hosszabb ideig nem fogja használni, húzza ki a váltóáramú (AC) csatlakozóaljzatból.

Megjegyzés: Miután a lámpa elérte hasznos élettartamának végét, a kivetítő addig nem kapcsolódik be, amíg ki nem cserélik a lámpamodult. A lámpa cseréjéhez kövesse a "Lámpa cseréje" című rész alatt található eljárásokat a következő oldalakon: 39-40.

- Ne telepítse a kivetítőt rezgésnek vagy ütődésnek kitett helyen.
- Ne érintse meg az objektívet puszta kézzel.
- Vegye ki a távvezérlőből az eleme(ke)t, mielőtt eltárolná a készüléket. Ha az eleme(ke)t sokáig a távvezérlőben hagyják, szivároghat(nak).
- Ne használja vagy tárolja a kivetítőt olyan helyen, ahol a cigarettafüst és a belőle származó olaj jelen lehet, mert ezek károsan befolyásolhatják a kivetítő teljesítményét.
- Kérjük, tartsa be a kivetítő helyes szerelési irányát, mivel a nem szabványos telepítés befolyásolhatja a kivetítő teljesítményét.
- Használjon hosszabbítót és/vagy túlfeszültség-védelmet. Mivel az áramkimardások és feszültségesések TÖNKRETEHETIK az eszközöket.

### 3D-re vonatkozó biztonsági információ

Kérjük, kövesse a jelen felhasználói kézikönyvben javasolt figyelmeztetéseket és óvintézkedéseket, mielőtt Ön vagy gyermeke használná a 3D funkciót.

#### Figyelmeztetés

Gyermekeknél és tinédzsereknél inkább okoz egészségügyi gondokat a 3D, ezért rájuk közben gondosan figyelni kell.

# Fényérzékenységi rohamra és egyéb egészségügyi kockázatokra vonatkozó figyelmeztetés

• Egyesek epilepsziás rohamot kaphatnak a kivetítő és a videojátékok villogó képeinek, fényeinek hatására. Amennyiben epilepszia vagy szélütés betegségtől szenved vagy a családban volt ilyen előzmény, akkor a 3D funkció használata előtt kérje ki szakorvosa tanácsát.

- Előfordulhat, hogy azok, akik saját magukon vagy családjukban eddig nem tapasztaltak epilepsziás vagy szélütés jeleit, eddig nem diagnosztizált betegséget hordozhatnak magukban, ami fényérzékenységi epilepsziás rohamot válthat ki.
- A terhes nők, az idősek, a súlyos betegségtől vagy alváshiánytól szenvedők, illetve az alkohol hatása alatt lévők kerüljék a készülék 3D funkciójának használatát.
- Ha az alábbi tüneteket tapasztalja, azonnal hagyja abba a 3D képek nézését és forduljon szakorvoshoz: (1) látászavar; (2) émelygés; (3) szédülés; (4) akaratlan mozgás, mint pl. szem- vagy izomrángás; (5) zavartság; (6) hányinger; (7) eszméletvesztés; (8) rángás; (9) görcsölés; és/vagy (10) dezorientáció. A gyermekek és tinédzserek hajlamosabbak lehetnek e tünetekre, mint a felnőttek. A szülőknek tanácsos figyelemmel kísérniük gyermekeiket és megkérdezni, hogy tapasztalják-e a fenti tüneteket.
- A 3D kép nézése okozhat tengeri betegséget, észlelési zavarokat, dezorientációt, szemmegerőltetést és egyensúlyzavarokat. Javasoljuk, hogy gyakori szünetekkel csökkentse a bekövetkezés esélyét. Ha a szeme elfáradt vagy kiszáradt, vagy ha a fenti tünetek bármelyikét tapasztalja, azonnal hagyja abba az eszköz használatát és a tünetek megszűnése után legalább harminc percig még ne folytassa a használatát.
- Ha a 3D vetítést igen kis távolságról nézi huzamosabb ideig, látászavart okozhat. Az ideális nézési távolság a vetítővászon magasságának legalább háromszorosa. Tanácsos a vetítővászonnal egy szintben nézni a vetített képet.
- A 3D szemüveg hosszabb idejű használatakor fejfájás vagy kifáradás jelentkezhet. Ha fejfájást, fáradtságot vagy szédülést tapasztal, hagyja abba a 3D nézését és pihenjen.
- Ne használja a 3D szemüveget más célra, csak a 3D vetítés nézésére.
- A 3D szemüveg rendeltetésétől eltérő célból történő viselése (pl. szemüveg, napszemüveg, védőszemüveg stb.) fizikailag ártalmas lehet, gyengítheti a látást.
- A 3D-ben való megtekintés egyes nézőknél dezorientációt okozhat. Ennek megfelelően NE helyezze a 3D KIVETÍTŐT nyitott lépcsőház, kábel, erkély vagy egyéb tárgy közelébe, ahol fennáll a megbotlás, beleütközés, leverés, eltörés vagy átesés veszélye.

### Szerzői jog

A kiadvány – beleértve az öszes benne lévő fényképet, ábrát és szoftvert – a nemzetközi szerzői jogi törvények védelme alatt áll és minden jog fenntartva. Ezen kiadványt – beleértve a benne lévő anyagot is – az eredeti szerző írásbeli engedélye nélküli tilos bármilyen módon vagy formában másolni.

© Szerzői jog 2018

### Felelősséget kizáró nyilatkozat

A dokumentumban szereplő információk előzetes értesítés nélkül megváltoztathatók. A cég nem nyilatkozik sem nyíltan, sem burkoltan a kiadvány tartalmáról, és nem is ad rá garanciát, továbbá kifejezetten visszautasítja, hogy meghatározott célra való alkalmasságra vagy eladhatóságra vonatkozó garanciát nyújtana. A gyártó továbbá fenntartja a jogot a kiadvány átdolgozására, módosítására, illetve korszerűsítésére bármikor, anélkül, hogy köteles lenne az átdolgozásról vagy a változtatásról bárkit külön értesítenie.

### Védjegyek

A Kensington az ACCO Brand Corporation USA-ban bejegyzett védjegye más országokban és egyéb országokban bejegyzések, illetve folyamatban lévő bejegyzési kérelmek léteznek.

A HDMI név, a HDMI embléma és a High-Definition Multimedia Interface a HDMI Licensing LLC. védjegye vagy bejegyzett védjegye az Amerikai Egyesült Államokban és más országokban.

A DLP<sup>®</sup>, a DLP Link és a DLP embléma a Texas Instruments bejegyzett védjegye, a BrilliantColor<sup>™</sup> pedig a Texas Instruments védjegye.

Minden, a jelen kézikönyvben említett terméknevek az adott jogbirtokos tulajdonában vannak és elismertek.

## FCC

Ezt az eszközt megvizsgálták és megállapították, hogy teljesíti a B osztályú digitális eszközökre vonatkozó határértékeket az FCC Szabályzat 15. fejezete szerint. E határértékek úgy vannak tervezve, hogy lakásban történő telepítés esetén megfelelő védelmet nyújtsanak a káros interferencia ellen. Ez a készülék rádiófrekvenciás energiát kelt, használ és sugározhat, és ha nem a használati utasításnak megfelelően helyezték üzembe és használják, károsan zavarhatja a rádiótávközlést.

Garantálni azonban nem lehet, hogy egy adott helyzetben zavarás ne lépjen fel. Ha a berendezés káros interferenciát okoz a rádió- vagy televízióvételben, amely a készülék ki- és bekapcsolásával határozható meg, akkor a felhasználó kötelessége, hogy megkísérelje az interferencia kiküszöbölését az alábbi lehetőségek közül egy vagy több alkalmazásával:

- Irányítsa másfelé vagy helyezze át a vevőantennát.
- Növelje a távolságot az eszköz és a vevőkészülék között.
- Az eszközt más áramkörhöz kapcsolódó fali dugaszolóaljzatba csatlakoztassa, mint amelyhez a vevőkészülék csatlakozik.
- Kérjen segítséget kereskedőjétől vagy gyakorlott rádió/televízió szakembertől.

### Megjegyzés: Árnyékolt kábelek

Minden más számítástechnikai eszközhöz való csatlakoztatás árnyékolt kábelekkel történik az FCC előírásoknak való megfelelés érdekében.

#### Vigyázat

A gyártó által nem engedélyezett változtatások vagy módosítások miatt a felhasználó elveszítheti a Federal Communications Commission (Szövetségi Távközlési Bizottság) által biztosított jogát, hogy ezt a kivetítőt működtesse.

#### Üzemi feltételek

Ez a berendezés megfelel az FCC-szabályzat 15. részében foglaltaknak. A működtetésnek az alábbi két feltétele van:

- 1. A készülék nem okozhat káros zavart, és
- 2. A készüléknek minden zavart fogadnia kell, beleértve a nem kívánatos működést okozó zavarokat is.

#### Megjegyzés: Kanadai felhasználók

Ez a B osztályú digitális készülék megfelel a kanadai ICES-003 szabványnak.

Remarque à l'intention des utilisateurs canadiens

Cet appareil numerique de la classe B est conforme a la norme NMB-003 du Canada.

### Megfelelőségi nyilatkozat EU-országok számára

- EMC irányelv 2014/30/EK (módosításokkal együtt)
- 2014/35/EK kisfeszültségű készülékekre vonatkozó irányelv
- R & TTE irányelv 1999/5/EK (ha a termék RF funkcióval rendelkezik)

### WEEE

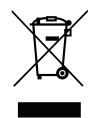

#### Utasítások az eszköz megfelelő selejtezését illetően

Selejtezés esetén ne dobja szemétbe ezt az elektronikus eszközt. A minimális szennyezés és a környezet lehető legnagyobb mértékű védelme érdekében dolgozza fel újra.

### A csomag bemutatása

Óvatosan bontsa ki a csomagot és ellenőrizze, hogy tartalmaz-e mindent az alább megadott szabványos kiegészítők közül. Típustól, műszaki adatoktól, illetve a vásárlás térségétől függően előfordulhat, hogy bizonyos opcionális kiegészítők nem érhetők el. Kérjük, egyeztessen a vásárlás helyével. Egyes kiegészítők térségenként eltérhetnek.

A garanciajegy csak egyes területeken képezi a csomag részét. Bővebb felvilágosítást a forgalmazótól kaphat.

### Normál tartozékok

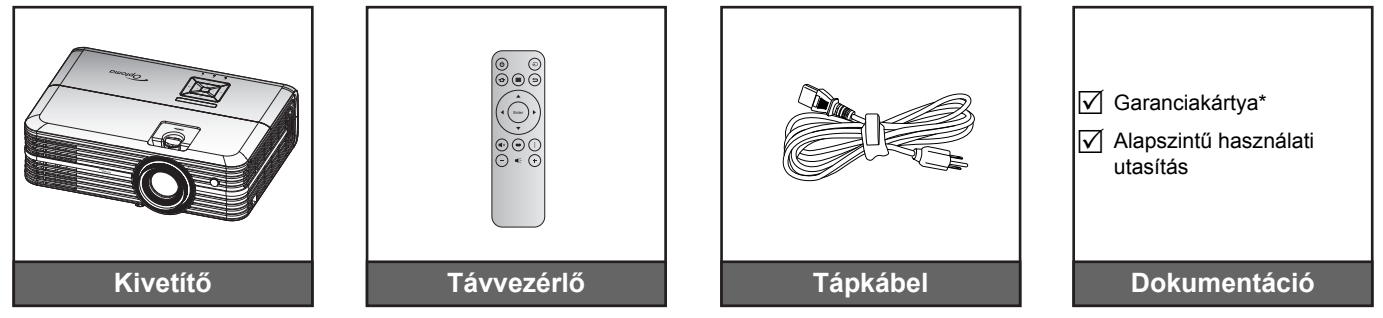

#### Megjegyzés:

- A tényleges távvezérlő a forgalmazás térségétől függően eltérő lehet.
- A távvezérlőt elemmel együtt szállítjuk.
- \* Az európai garanciális információkért látogasson el a www.optoma.com webhelyre.

### Opcionális kiegészítők

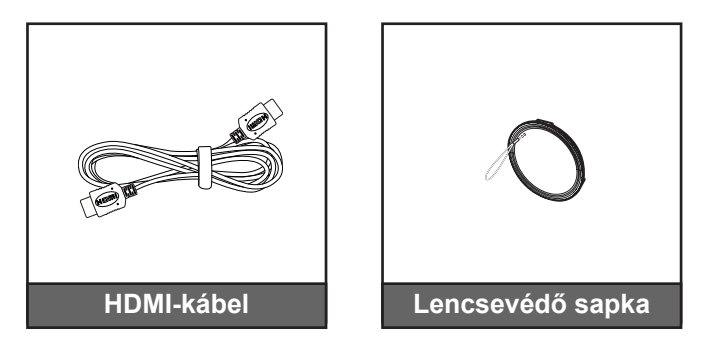

Megjegyzés: Az opcionális kiegészítők típustól, műszaki adatoktól és térségtől függően eltérők lehetnek.

### A termék áttekintése

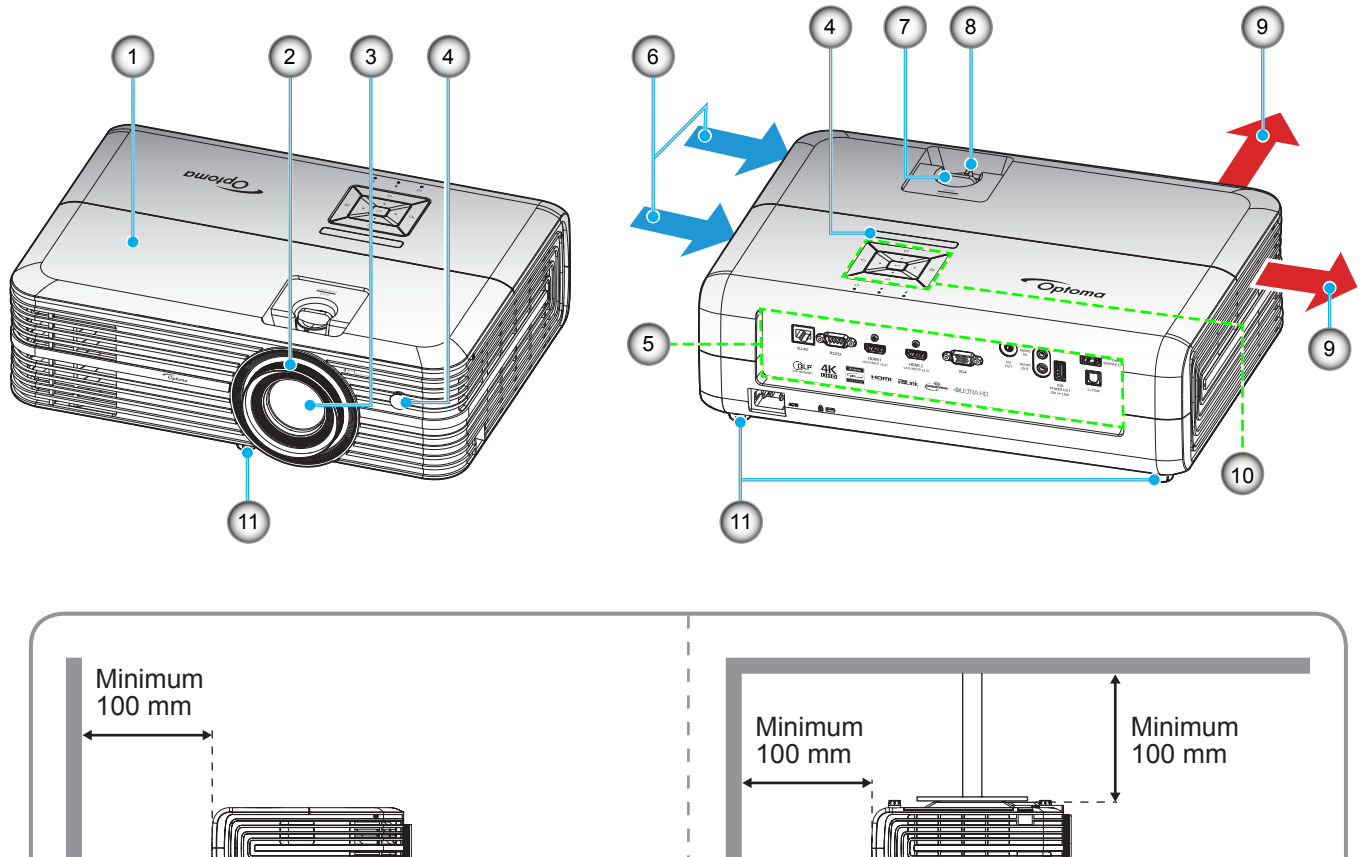

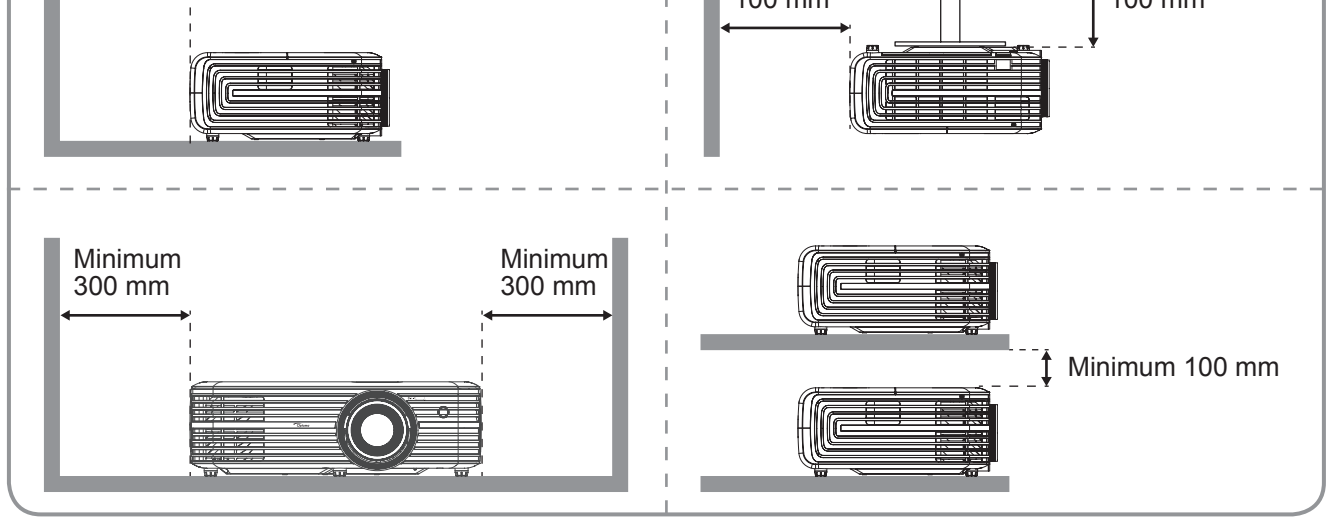

#### Megjegyzés:

- Ne zárja el a kivetítő légbeszívó és légkifúvó szellőzőnyílásait.
- Ha a kivetítőt zárt térben használja, hagyjon legalább 30 cm szabad helyet a légbeszívó és légkifúvó szellőzőnyílások körül.

| Sz. | Elem                      | Sz. | Elem                      |
|-----|---------------------------|-----|---------------------------|
| 1.  | Felső fedél               | 7.  | Lencsemozgató tárcsa      |
| 2.  | Fókuszgyűrű               | 8.  | Nagyítás kar              |
| 3.  | Objektív                  | 9.  | Szellőzés (kiömlő nyílás) |
| 4.  | Infravörös érzékelő       | 10. | Billentyűzet              |
| 5.  | Be- és kimenetek          | 11. | Dőlésszög-beállító lábak  |
| 6.  | Szellőzés (beömlő nyílás) |     |                           |
|     |                           |     |                           |

### Csatlakozások

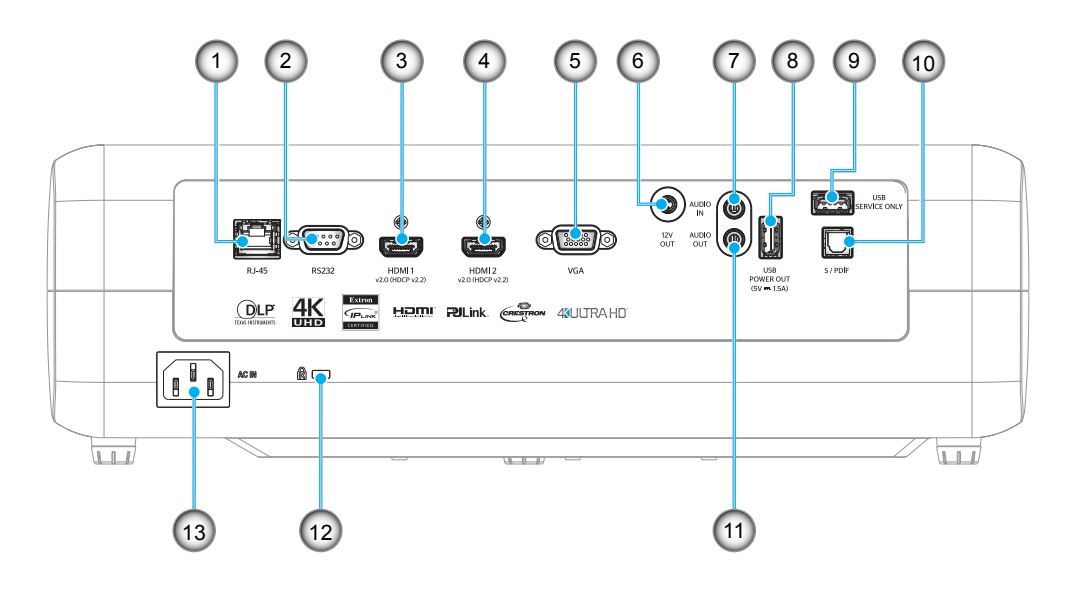

| Sz. | Elem                    | Sz. | Elem                                    |
|-----|-------------------------|-----|-----------------------------------------|
| 1.  | RJ-45 csatlakozó        | 8.  | USB-energiaellátás kimenete (5 V-1,5 A) |
| 2.  | RS232 csatlakozó        | 9.  | Szervizcsatlakozó                       |
| 3.  | HDMI 1 csatlakozó       | 10. | S/PDIF csatlakozó                       |
| 4.  | HDMI 2 csatlakozó       | 11. | AUDIO OUT csatlakozó                    |
| 5.  | VGA csatlakozó          | 12. | Kensington™ zár csatlakozója            |
| 6.  | 12V OUT csatlakozó      | 13. | Tápcsatlakozó-foglalat                  |
| 7.  | Hangbemeneti csatlakozó |     |                                         |
| 1.  | nangbemenen csallakozo  |     |                                         |

## Billentyűzet

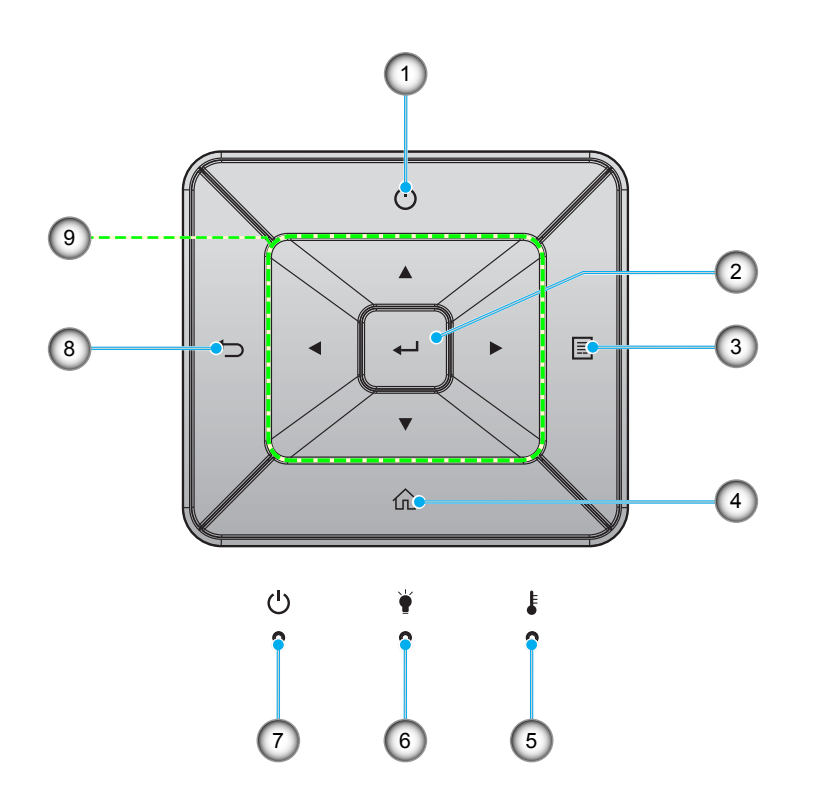

| Sz. | Elem                 | Sz. | Elem                        |
|-----|----------------------|-----|-----------------------------|
| 1.  | Lámpaerősség         | 6.  | Lámpa LED                   |
| 2.  | Enter                | 7.  | Bekapcsolás/Készenlét LED   |
| 3.  | Menü                 | 8.  | Vissza                      |
| 4.  | Kezdőképernyő        | 9.  | Négyirányú kiválasztógombok |
| 5.  | Hőmérsékletjelző LED |     |                             |

### Távvezérlő

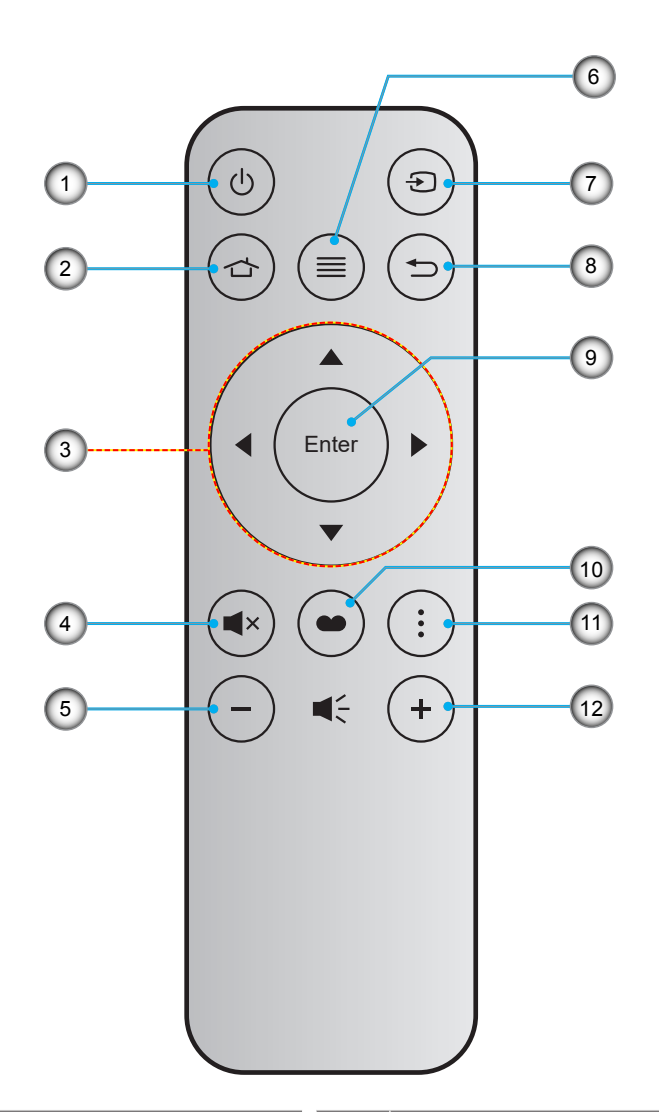

| Sz. | Elem                        | Sz. | Elem              |
|-----|-----------------------------|-----|-------------------|
| 1.  | Üzemkapcsoló                | 7.  | Forrás            |
| 2.  | Kezdőképernyő               | 8.  | Vissza            |
| 3.  | Négyirányú kiválasztógombok | 9.  | Enter             |
| 4.  | Némítás                     | 10. | Megjelenítési mód |
| 5.  | Hangerő -                   | 11. | Opció             |
| 6.  | Menü                        | 12. | Hangerő +         |
|     |                             |     |                   |

## Megjegyzés:

- Lehetnek gombok, amelyek egyes modelleknél nem működnek.
- A távvezérlő használatba vételéhez távolítsa el az átlátszó szigetelő fóliát. Az elem behelyezését lásd a 16. oldalon.

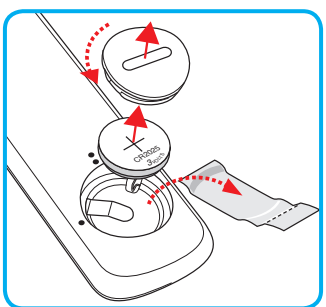

## A kivetítő telepítése

A kivetítő számára négy lehetséges felállítási helyzet jöhet szóba.

A felállítási hely kiválasztása függ a helyiség alaprajzától és a személyes ízléstől. Vegye figyelembe a vetítővászon méretét és helyzetét, a megfelelő hálózati aljzat helyét, valamint a kivetítő és a többi berendezés elhelyezkedését és a közöttük lévő távolságot.

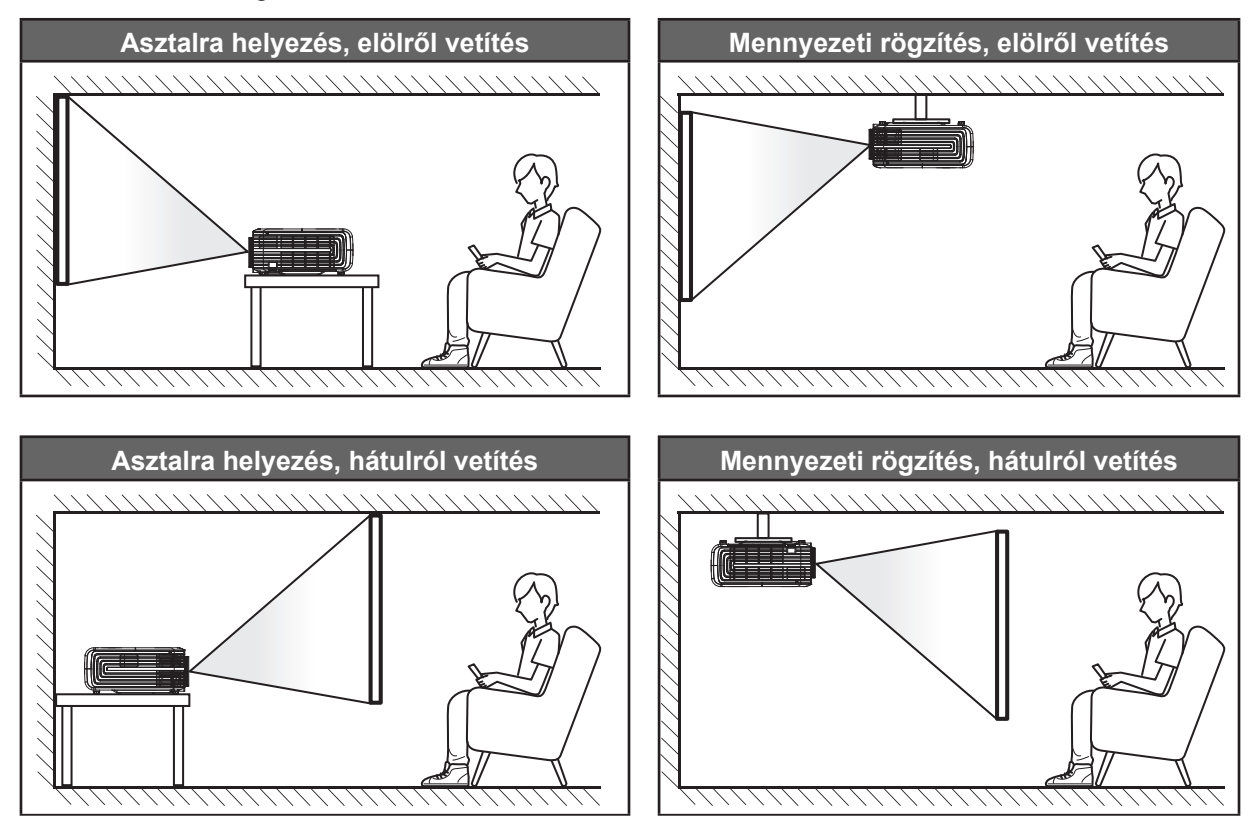

A kivetítőt vízszintes helyzetben kell a felületre helyezni és 90 fokban / merőlegesen helyezkedjen el a vászonhoz viszonyítva.

- A kivetítő helyének meghatározása adott vászonmérethez; lásd a távolságokat tartalmazó táblázatot a44. oldalon.
- A vetítővászon méretének meghatározása adott távolsághoz; lásd a távolságokat tartalmazó táblázatot a 44. oldalon.

Megjegyzés: A kivetítőnek a vetítővászontól történő távolításakor a vetített kép mérete növekszik, miközben a függőleges eltolás maga is arányosan növekszik.

#### **FONTOS!**

Ne működtesse a kivetítőt az asztali vagy mennyezeti telepítési iránytól eltérő tájolásban. A kivetítőt vízszintesen kell elhelyezni, nem előre/hátra, illetve balra/jobbra döntve. Bármilyen egyéb tájolás esetén érvénytelenné válik a garancia, és a kivetítő-izzó, valamint maga a kivetítő élettartama is megrövidülhet. Nem szabványos telepítés esetén vegye fel a kapcsolatot az Optoma céggel tanácsokért.

## Jelforrások csatlakoztatása a kivetítőhöz

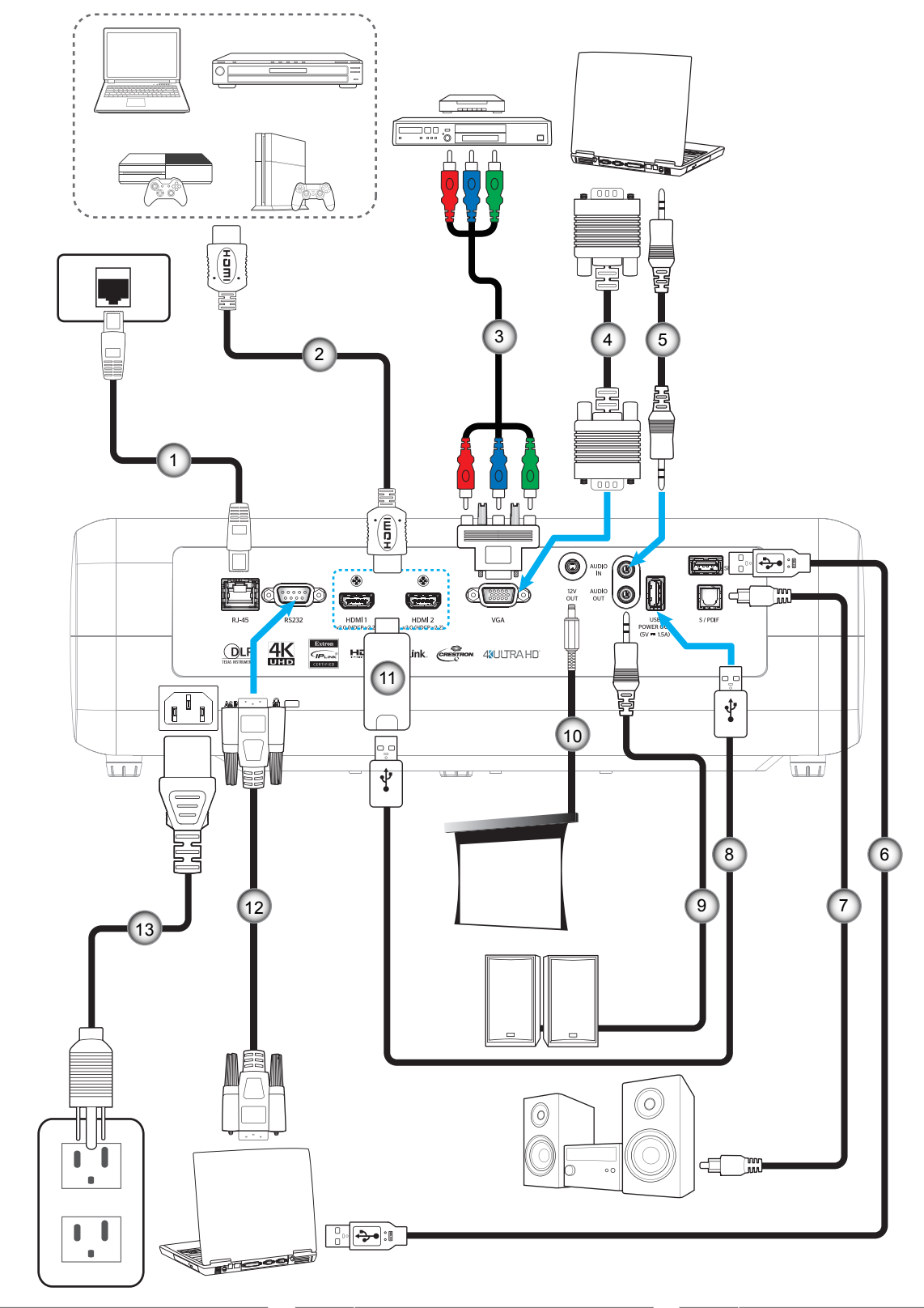

#### Sz. Elem 1. RJ-45 kábel

- 2. HDMI-kábel
- 3. RCA komponens kábel
- 4. VGA bemeneti kábel
- 5. Audió bemeneti kábel
- Sz. Elem
- 6. USB-szervizkábel
- 7. S/PDIF kimeneti kábel
- 8. USB-tápkábel
- 9. Audió kimeneti kábel
- 10. 12 V-os DC aljzat

- Sz. Elem
- 11. HDMI-kulcs
- 12. RS232 kábel
- 13. Hálózati tápkábel

## A kivetített kép beállítása

### Képmagasság

A kivetítő állítható lábakkal van felszerelve a kivetített kép helyzetének beállításához.

- 1. Keresse meg azt az állítható lábat a kivetítő alján, amelyen állítani szeretne.
- 2. Forgassa el az állítható lábat az óramutató járásával megegyező/ellentétes irányba a kivetítő emeléséhez, illetve lejjebb eresztéséhez.

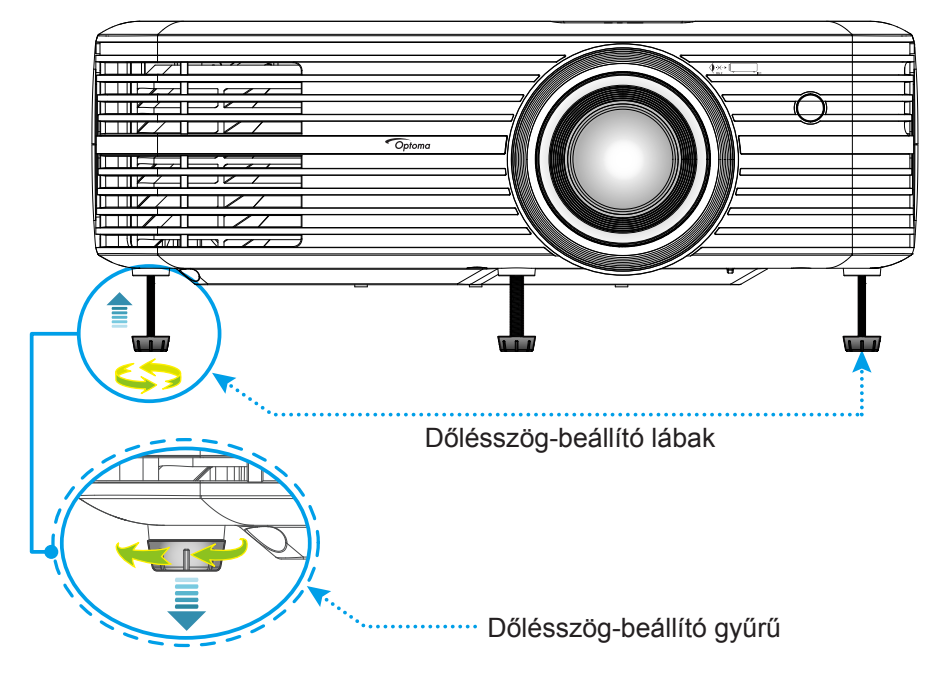

### Zoom, lencsemozgatás és fókusz

- A kép méretét és pozícióját az alábbiak szerint állíthatja be:
  - a. A képméret állításához forgassa a nagyításkart az óramutató járásával megegyező vagy ellentétes irányba a vetített kép méretének növeléséhez, illetve csökkentéséhez.
  - b. A kép pozíciójának beállítása érdekében forgassa el a lencsemozgató tárcsát az óramutató járásával megegyező vagy ellentétes irányba a vetített kép függőleges pozíciójának beállításához.

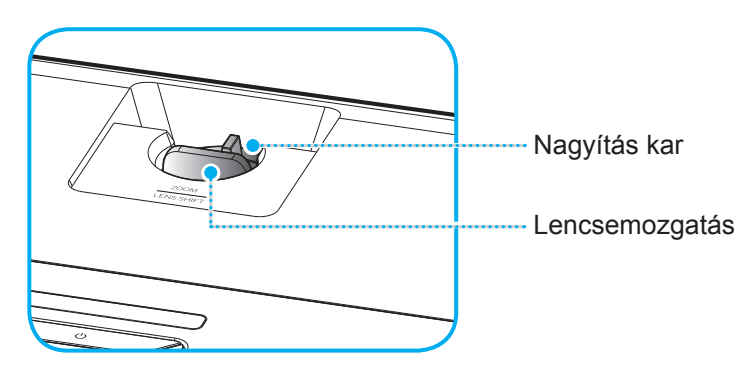

Az élesség beállítása érdekében forgassa el a fókuszgyűrűt az óramutató járásával megegyező vagy ellentétes irányba, amíg a kép ki nem tisztul.

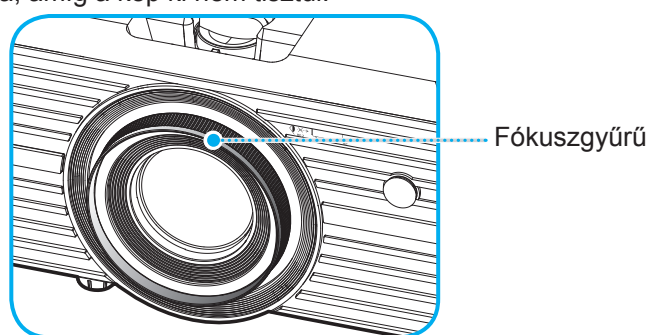

Megjegyzés: A kivetítő élessége 1,2m és 8,1m közötti tartományban állítható.

### A távvezérlő üzembe helyezése

### Az elem behelyezése és cseréje

- 1. Forgassa el az elemtartó fedelét az óramutató járásával ellentétes irányba egy pénzérme segítségével, amíg a fedél ki nem nyílik.
- Helyezzen be egy új elemet a rekeszbe.
  Távolítsa el a régi elemet és tegyen be egy újat (CR2025). Győződjön meg arról, hogy a "+" oldala felfelé néz.
- 3. Helyezze vissza a fedelet. Ezután forgassa el a fedelet a pénzérme segítségével az óramutató járásával megegyező irányba a fedél rögzítéséhez.

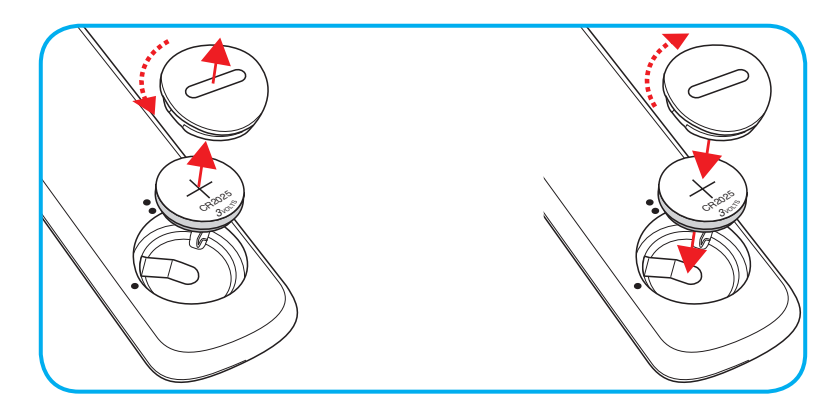

#### VIGYÁZAT:

A biztonságos működtetés érdekében tartsa be a következő óvintézkedéseket:

- CR2025 típusú elemet használjon.
- Az elemeket és a távvezérlőt óvja a víztől és más folyadékoktól.
- Ne tegye ki a távvezérlőt nedvességnek vagy magas hőmérsékletnek.
- Ne ejtse le a távvezérlőt.
- Ha az elem a távvezérlő belsejében kiszivárgott, gondosan törölje tisztára az elemtartó rekeszt, és helyezzen be egy új elemet a távvezérlőbe.
- A nem megfelelő elem használata robbanásveszélyes.
- Az elhasznált akkumulátortól az előírásoknak megfelelően szabaduljon meg.

## Hatósugár

Az infravörös (IR) távérzékelő a kivetítő tetején található. A megfelelő működés érdekében a távvezérlőt a kivetítő infravörös távérzékelőjéhez képest a merőlegestől 30 fokon belüli szögben tartsa (vízszintesen) vagy 20 fokon belüli szögben (függőlegesen). A távvezérlőnek az érzékelőtől mért távolsága nem lehet több, mint 7 méter.

Megjegyzés: Ha a távvezérlőt közvetlenül (0 fokos szögben) az IR (infravörös) érzékelőre irányítja, a távvezérlőnek az érzékelőtől mért távolsága nem lehet több, mint 10 méter.

- Ügyelni kell, hogy a távvezérlő és az infravörös érzékelő között ne legyen olyan akadály, amely elzárná az infravörös sugár útját.
- Győződjön meg arról, hogy a távvezérlő IR-jeladójára nem esik közvetlen napfény vagy fénycsőfény.
- A távvezérlőt tartsa több mint 2 méter távolságra a féncsővilágítástól, mert ellenkező esetben a távvezérlő hibásan működhet.
- Ha a távvezérlő túl közel van az inverter típusú fénycsővilágításhoz, időről időre hatástalanná válhat.
- Ha a távvezérlő és a kivetítő rendkívül közel vannak egymáshoz, a távvezérlő hatástalanná válhat.
- Ha a vászonra irányítja a távvezérlőt, a tényleges távolság kevesebb mint 7 méter a távvezérlő és a vászon között, és az IR-sugár visszaverődik a kivetítőre. A tényleges hatósugár azonban vetítővászontól függően eltérhet.

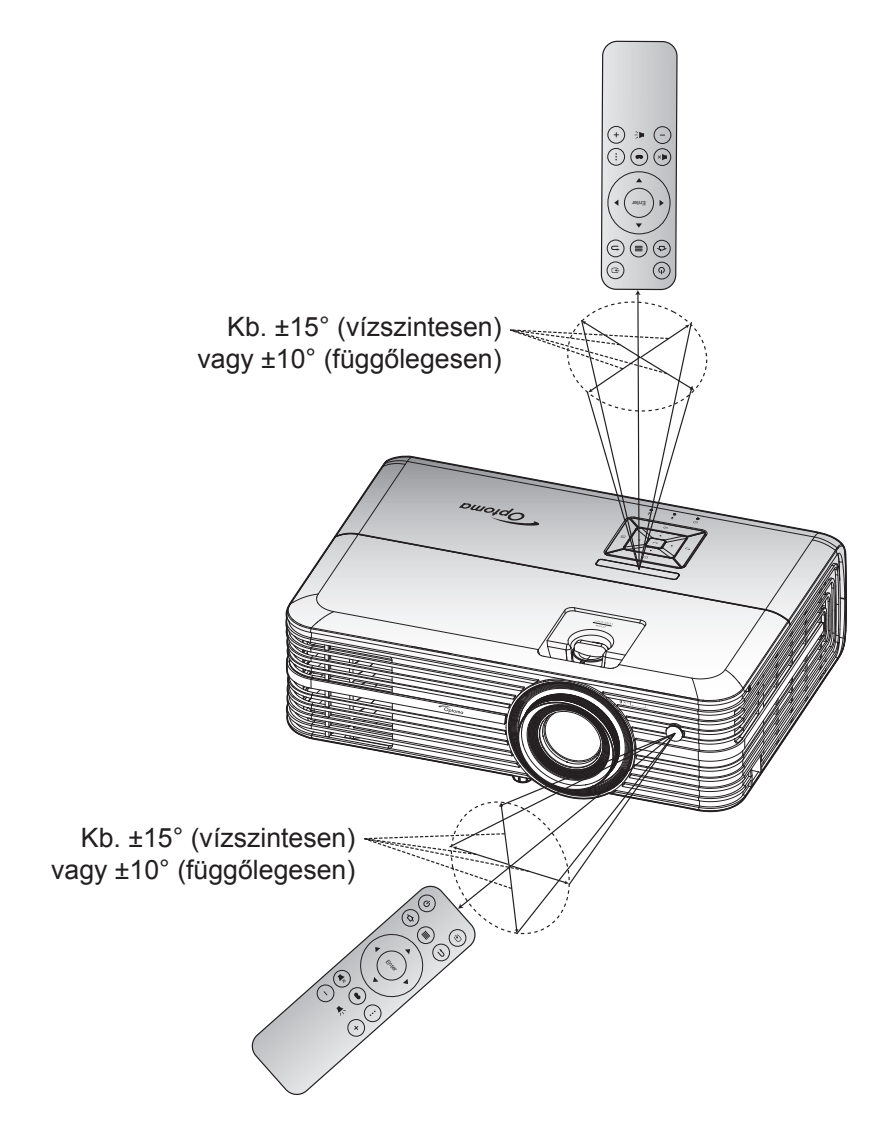

### A kivetítő be- és kikapcsolása

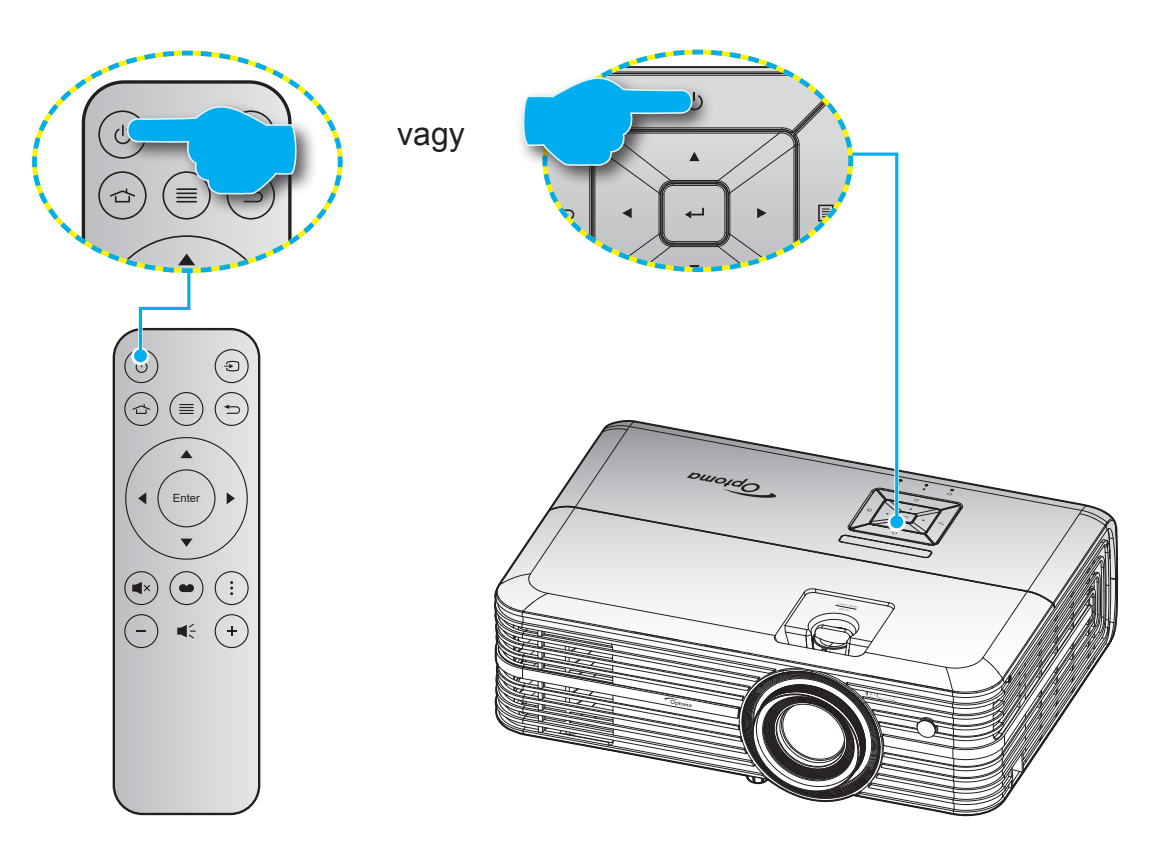

### Tápfeszültség be

- 1. Szorosan csatlakoztassa a tápkábelt és a jelkábelt. Az On/Standby LED vörös fényre vált, ha csatlakoztatják.
- 2. Kapcsolja be a kivetítőt a készülék billentyűzetén vagy a távvezérlőn lévő " ()" gomb megnyomásával.
- A kezdőképernyő körülbelül 10 másodperc elteltével megjelenik a képernyőn, és a bekapcsolt/ készenléti állapotot jelző LED kék színnel villog.

Amikor először bekapcsolja a kivetítőt, a készülék megkéri, hogy végezze el a kezdeti beállításokat, többek között válassza ki a kívánt nyelvet és vetítési irányt, illetve adja meg az energiagazdálkodási üzemmód beállításait. Ha megjelenik a **Beállítás kész** képernyő, az azt jelzi, hogy a kivetítő készen áll a használatra.

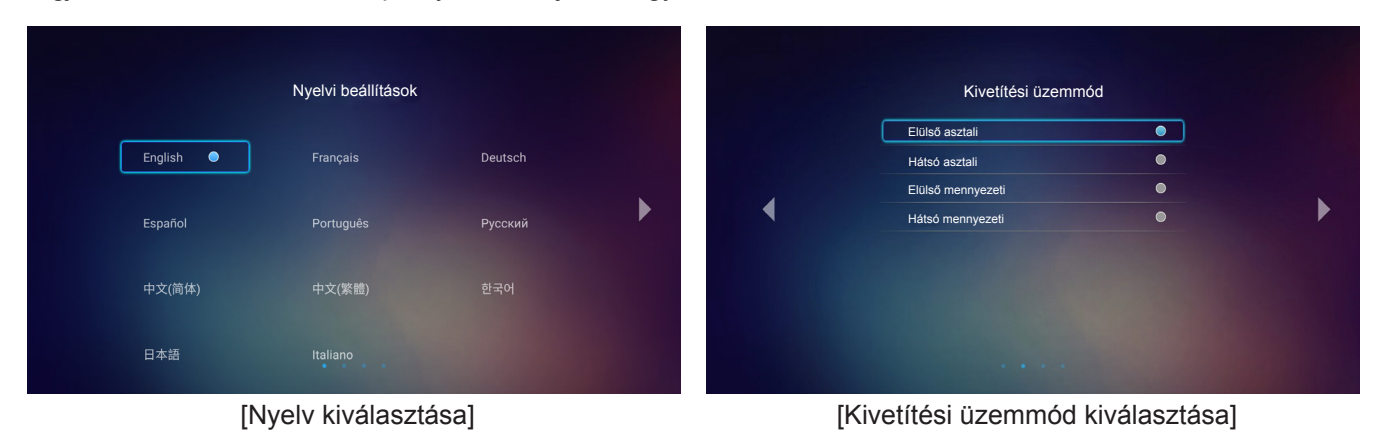

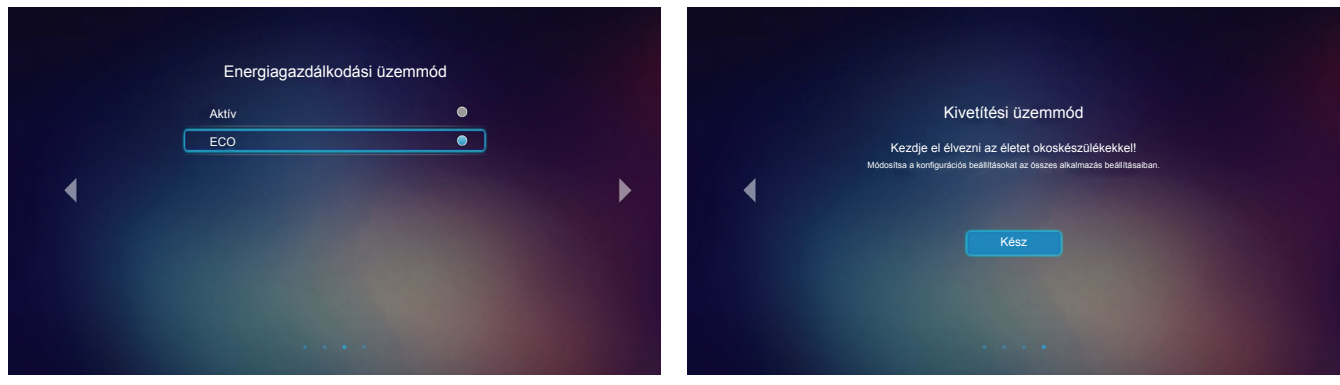

[Energiagazdálkodási üzemmód kiválasztása]

[A kezdeti beállítás kész]

### Kikapcsolja

- 1. Kapcsolja ki a kivetítőt a készülék billentyűzetén vagy a távvezérlőn lévő " 🕛 " gomb megnyomásával.
- 2. A következő üzenet jelenik meg:

Kikapcsolja Kérjük,nyomjamegújraazüzemkapcsolót

- 3. Nyomja meg ismét a "U" gombot a megerősítéshez. Ellenkező esetben az üzenet 15 másodperc múlva eltűnik. Amikor másodszorra megnyomja a "U" gombot, a kivetítő kikapcsolódik.
- 4. A hűtőventilátorok körülbelül 10 másodpercig tovább működnek a hűtési ciklus befejezéséig, és a Be/ Készenlét LED zöld vagy kék fénnyel villog. Amikor a Be/Készenlét LED folyamatos vörös színűre változik, a kivetítő készenléti üzemmódba lépett. Ha a kivetítőt újra be kívánja kapcsolni, várnia kell, amíga hűtési ciklus befejeződik és a kivetítő készenléti állapotba lép. Miután a kivetítő készenléti üzemmódra váltott, nyomja meg újra a "O" gombot a kivetítő bekapcsolásához.
- 5. Húzza ki a kivetítő tápkábelét az elektromos csatlakozóaljzatból és a kivetítőből.

Megjegyzés: A kikapcsolási eljárást követően nem ajánlott azonnal újra bekapcsolni a kivetítőt.

### Bemeneti jelforrás választása

Kapcsolja be a vásznon megjelenítendő jelforrást, pl. számítógép, notebook számítógép, videolejátszó stb. A kivetítő automatikusan érzékeli a forrást. Ha egyszerre több jelforrás van csatlakoztatva, nyomja meg a "Đ" gombot a távvezérlőn a kívánt bemenet kiválasztásához.

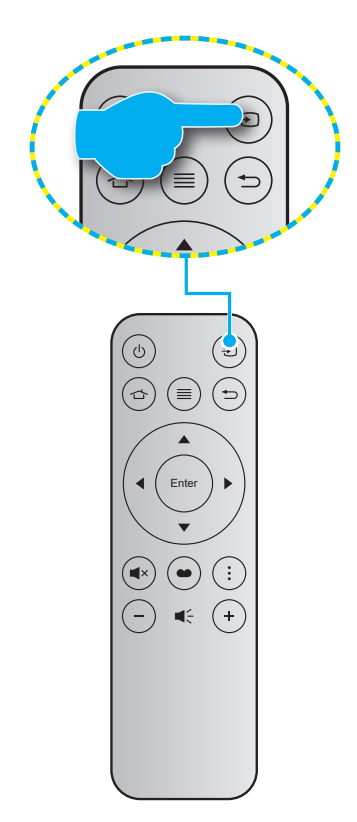

## A kezdőképernyő áttekintése

A kivetítő bekapcsolásakor mindig a kezdőképernyő jelenik meg. A kezdőképernyő főoldala alapvetően két fő kategóriára van felosztva, amelyek a következők: Kivetítő és Beállítások.

A kezdőképernyőn történő navigáláshoz egyszerűen csak használja a távvezérlőn vagy a kivetítő billentyűzetén lévő gombokat.

A távvezérlőn lévő 🗇 gomb vagy a kivetítő billntyűzetén lévő 🏠 gomb megnyomásával bármikor visszatérhet a kezdőképernyő főoldalára, függetlenül attól, hogy előtte melyik oldal volt megnyitva.

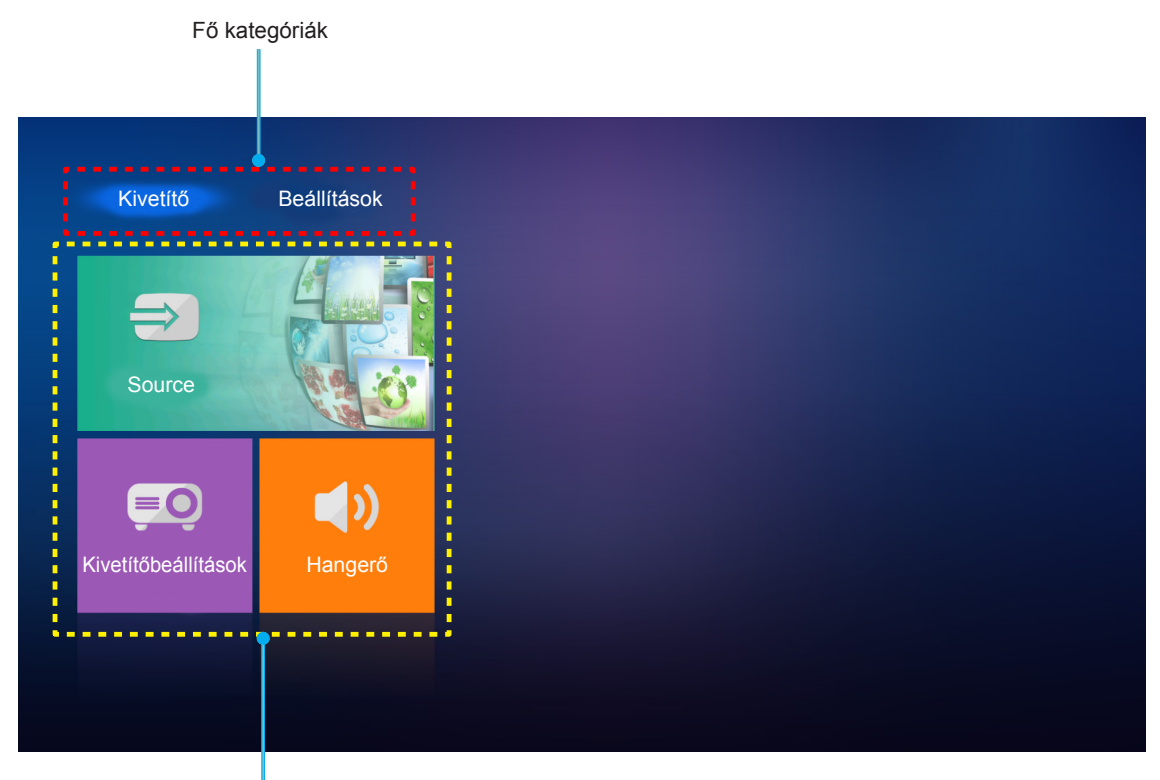

Választható funkciók

### Kivetítőbeállítások

A **Kivetítő** kezdőképernyőn módosíthatja a bemeneti forrást, konfigurálhatja a kivetítő beállításait, és módosíthatja a hangerőt.

### Bemeneti jelforrás választása

A kívánt bemenet kiválasztásához a távvezérlőn lévő "€" gombot kell megnyomnia, a bemeneti forrást pedig a **Source** opció kiválasztásával módosíthatja. Ezután a távvezérlőn lévő **Enter** gomb vagy a kivetítő billentyűzetén lévő **←** gomb megnyomásával megnyithatja a **Source** menüt.

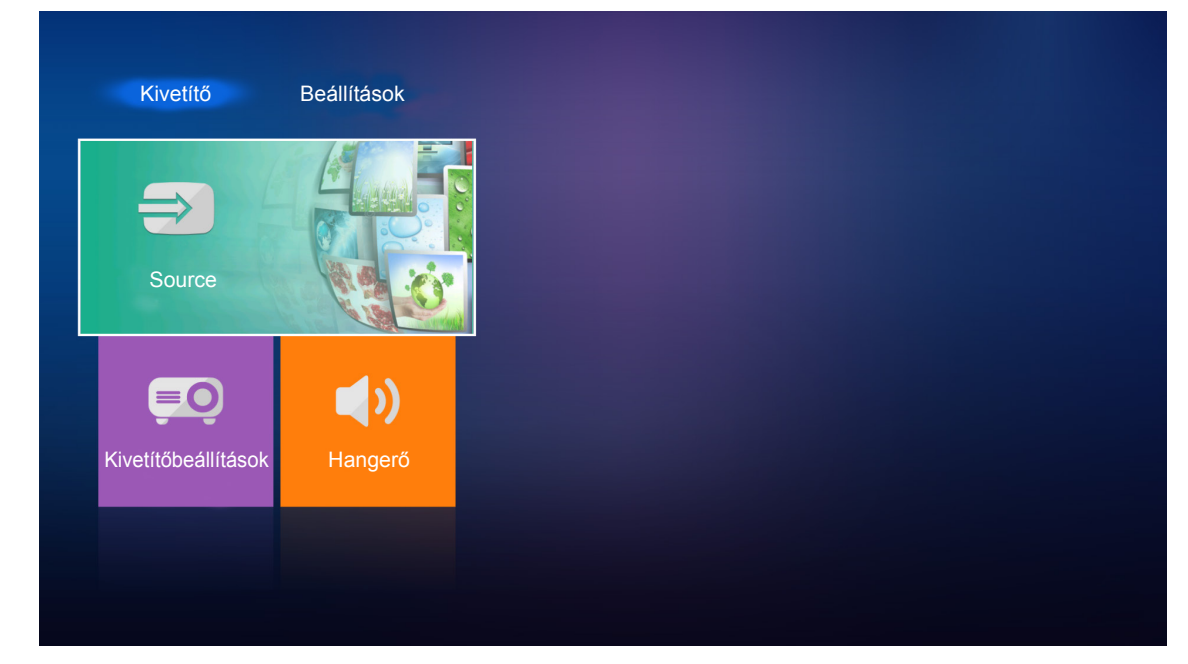

A képernyőn megjelennek a választható bemeneti források.

| HDMI 1    |  |  |
|-----------|--|--|
| HDMI 2    |  |  |
| VGA       |  |  |
| Komponens |  |  |
| Média     |  |  |
|           |  |  |
|           |  |  |

Válassza ki a kívánt bemeneti forrást, majd nyomja meg az **Enter** gombot a távvezérlőn vagy a **–** gombot a kivetítő billentyűzetén a kiválasztott opció jóváhagyásához.

Megjegyzés: Alapértelmezés szerint a bemeneti forráshoz a Média van kiválasztva.

### A kivetítő beállításainak konfigurálása

A **Kivetítőbeállítások** kiválasztásával számos különböző készülékkonfigurációt kezelhet, többek között konfigurálhatja a készülékbeállításokat, megtekintheti a rendszeradatokat, és viszaállíthatja a rendszerbeállításokat.

| Kivetítő            | Beállítások |  |  |
|---------------------|-------------|--|--|
| Source              |             |  |  |
| Kivetítőbeállítások | Hangerő     |  |  |
|                     |             |  |  |

#### Általános navigálás a menüben

1. Nyomja meg az Enter gombot a távvezérlőn vagy a ← gombot a kivetítő billentyűzetén a Kivetítőbeállítások menü megnyitásához.

**Megjegyzés:** A **Kivetítőbeállítások** menüt közvetlenül is elérheti a távvezérlőn lévő  $\equiv$  gomb vagy a kivetítő billentyűzetén lévő  $\equiv$  gomb segítségével.

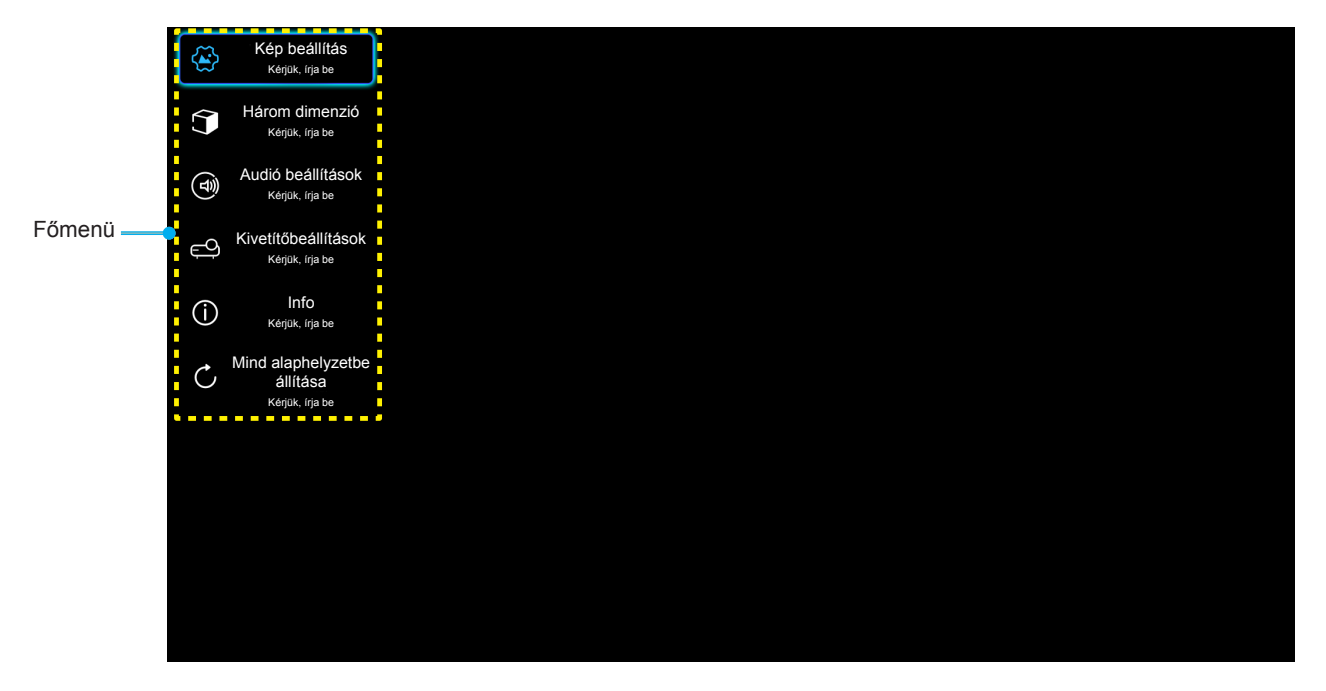

 Az OSD menü megjelenésekor a ▲▼ gombok segítségével választhata főmenü pontjai közül. Amikor egy adott oldalon kiválaszt egy menüelemet, nyomja meg az Enter gombot a távvezérlőn vagy a ←J gombot a kivetítő billentyűzetén az almenübe történő belépéshez.

- A ▲▼ gombok segítségével válassza ki a kívánt elemet az almenüben, majd nyomja meg az Enter vagy ← gombot a további beállítások megtekintéséhez. A beállításokat a ◀► gombok megnyomásával szabályozhatja.
- 4. Az almenü többi beállítását a fentiek szerint módosíthatja.
- 5. Nyomja meg az Enter vagy ← gombot a megerősítéshez. A képernyőn ekkor ismét a főmenü jelenik meg.
- 6. A kilépéshez nyomja meg ismét a ≡ vagy 🗐 gombot. Az OSD menü bezáródik, és a kivetítő automatikusan menti az új beállításokat.

#### OSD menüszerkezet

| 1. szint      | 2. szint           | 3. szint         | 4. szint | Érték                      |
|---------------|--------------------|------------------|----------|----------------------------|
|               |                    |                  |          | Mozi                       |
|               |                    |                  |          | HDR                        |
|               |                    |                  |          | HDR SIM.                   |
|               |                    |                  |          | Játék                      |
|               | Magialanítési méd  |                  |          | Referencia                 |
|               | Megjelenitesi mod  |                  |          | Világos                    |
|               |                    |                  |          | Felhasználói               |
|               |                    |                  |          | Három dimenzió             |
|               |                    |                  |          | ISF Day                    |
|               |                    |                  |          | ISF Night                  |
|               |                    |                  |          | Auto [Alapértelmezett]     |
|               |                    |                  |          | Ki                         |
|               | Dinemikatartemény  |                  |          | Világos                    |
|               | Dinamikatanomany   |                  |          | Szabvány [Alapértelmezett] |
|               |                    | HDR Picture Mode |          | Film                       |
|               |                    |                  |          | Részlet                    |
|               | Fényerő            |                  |          | -50 ~ +50                  |
| Kán boállítáo | Kontraszt          |                  |          | -50 ~ +50                  |
| Kep beamas    | Élesség            |                  |          | 1 ~ 15                     |
|               | Szín               |                  |          | -50 ~ +50                  |
|               | Árnyalat           |                  |          | -50 ~ +50                  |
|               |                    |                  |          | Film                       |
|               |                    |                  |          | Videó                      |
|               |                    |                  |          | Grafika                    |
|               | Gamma [Nem 3D mód] |                  |          | Szabvány(2.2)              |
|               |                    |                  |          | 1.8                        |
|               |                    |                  |          | 2.0                        |
|               |                    |                  |          | 2.4                        |
|               | Gamma [3D mód]     |                  |          | Három dimenzió             |
|               |                    | BrilliantColor™  |          | 1 ~ 10                     |
|               |                    |                  |          | D55                        |
|               |                    |                  |          | D65                        |
|               | Színbeállítás      | Színhőmérséklet  |          | D75                        |
|               |                    |                  |          | D83                        |
|               |                    |                  |          | D93                        |
|               |                    |                  |          | Natív                      |

| 1. szint      | 2. szint      | 3. szint                | 4. szint                          | Érték                          |
|---------------|---------------|-------------------------|-----------------------------------|--------------------------------|
|               |               |                         |                                   | Natív                          |
|               |               |                         |                                   | HDTV                           |
|               |               | Color Gamut             |                                   | Prezentáció                    |
|               |               |                         |                                   | Mozi                           |
|               |               |                         |                                   | Játék                          |
|               |               |                         |                                   | Auto [Alapértelmezett]         |
|               |               | Színtér                 |                                   | RGB                            |
|               |               |                         |                                   | YUV                            |
|               |               |                         |                                   | Auto [Alapértelmezett]         |
|               |               |                         |                                   | RGB(0~255)                     |
|               |               | Színtér [HDMI-bemenet]  |                                   | RGB(16~235)                    |
|               |               |                         |                                   | YUV                            |
|               |               |                         |                                   | Vörös [Alapértelmezett]        |
|               |               |                         |                                   | Zöld                           |
|               | Színbeállítás |                         |                                   | Kék                            |
|               |               |                         | Szín                              | Ciánkék                        |
|               |               |                         |                                   | Sárga                          |
|               |               | Színillesztés           |                                   | Bíborvörös                     |
|               |               | OLIMITES LES            |                                   | Fehér                          |
|               |               |                         | Árnyalat vagy<br>Vörös erősítés   | -50 - +50 [Alapértelmezett: 0] |
| Kép beállítás |               |                         | Telítettség vagy<br>Zöld erősítés | -50 - +50 [Alapértelmezett: 0] |
|               |               |                         | Nyereség vagy<br>Kék erősítés     | -50 - +50 [Alapértelmezett: 0] |
|               |               |                         | Vörös erősítés                    | -50 - +50 [Alapértelmezett: 0] |
|               |               |                         | Zöld erősítés                     | -50 - +50 [Alapértelmezett: 0] |
|               |               |                         | Kék erősítés                      | -50 - +50 [Alapértelmezett: 0] |
|               |               | RGB erosites/kivezeries | Vörös kivezérlés                  | -50 - +50 [Alapértelmezett: 0] |
|               |               |                         | Zöld kivezérlés                   | -50 - +50 [Alapértelmezett: 0] |
|               |               |                         | Kék kivezérlés                    | -50 - +50 [Alapértelmezett: 0] |
|               |               | Frekvencia              |                                   | -50 - +50 (jeltől függően)     |
|               |               | Fázis                   |                                   | 0 - 31 (jeltől függően)        |
|               | Jei           | Vízszintes helyzet      |                                   | -50 - +50 (jeltől függően)     |
|               |               | Függőleges helyzet      |                                   | -50 - +50 (jeltől függően)     |
|               | DynamicPlack  |                         |                                   | Be [Alapértelmezett]           |
|               | Dynamicblack  |                         |                                   | Ki                             |
|               | Eénvorő mód   |                         |                                   | Eco.                           |
|               | renyero-mou   |                         |                                   | Világos                        |
|               | Digital Zoom  |                         |                                   | -5 - 25 [Alapértelmezett: 0]   |
|               |               |                         |                                   | 4:3                            |
|               | Képarány      |                         |                                   | 16:9                           |
|               | Képaràny      |                         |                                   | Natív                          |
|               |               |                         |                                   | Auto [Alapértelmezett]         |

| 1. szint            | 2. szint        | 3. szint                | 4. szint | Érték                                                    |
|---------------------|-----------------|-------------------------|----------|----------------------------------------------------------|
|                     |                 |                         |          | Ki                                                       |
|                     |                 |                         |          | Alacsony                                                 |
| Kép beállítás       | PureMotion      |                         |          | Közepes                                                  |
|                     |                 |                         |          | Magas                                                    |
|                     | Alaphelyzet     |                         |          |                                                          |
|                     |                 |                         |          | Ве                                                       |
|                     | 3D mód          |                         |          | Ki [Alapértelmezett]                                     |
|                     |                 |                         |          | Auto [Alapértelmezett]                                   |
|                     |                 |                         |          | SBS                                                      |
| Három dimenzió      | 3D Formátum     |                         |          | Top and Bottom                                           |
|                     |                 |                         |          | Kerettömörítés                                           |
|                     |                 |                         |          | Ве                                                       |
|                     | 3D szink. ford. |                         |          | Ki [Alapértelmezett]                                     |
|                     |                 |                         |          | Be [Alapértelmezett]                                     |
|                     | Belso hangszoro |                         |          | Ki                                                       |
|                     | Audio kimonot   |                         |          | Ве                                                       |
| Audió beállítások   | Audio kimenet   |                         |          | Ki [Alapértelmezett]                                     |
|                     | Némítás         |                         |          | Ве                                                       |
|                     |                 |                         |          | Ki [Alapértelmezett]                                     |
|                     | Hangerő         |                         |          | 0 - 10 [Alapértelmezett: 5]                              |
|                     |                 | Lámpaóra                |          | Csak olvasható<br>[Tartomány: 0–9999]                    |
|                     |                 | Lámpa nullázása         |          | Igen                                                     |
|                     | Lámpa-beállítás |                         |          | Nem [Alapértelmezett]                                    |
|                     |                 | l ámna emlékeztető      |          | Be [Alapértelmezett]                                     |
|                     |                 |                         |          | Ki                                                       |
|                     |                 | Filter Usage Hour       |          | Csak olvasható<br>[Tartomány: 0–9999]                    |
|                     |                 |                         |          | Ki [Alapértelmezett]                                     |
|                     |                 |                         |          | 300hr                                                    |
|                     | Szűrő beállítás | Filter Reminder         |          | 500hr                                                    |
| Kivetítőbeállítások |                 |                         |          | 800hr                                                    |
|                     |                 |                         |          | 1000hr                                                   |
|                     |                 | Filter Reset            |          | Igen                                                     |
|                     |                 |                         |          | Nem [Alapértelmezett]                                    |
|                     |                 | Auto bekance            |          | Ве                                                       |
|                     |                 | Auto bekapes.           |          | Ki [Alapértelmezett]                                     |
|                     |                 | Automata kikancsolás    |          | Be [Alapértelmezett]                                     |
|                     | Táp beállítások |                         |          | Ki                                                       |
|                     |                 | Elalváskapcsoló (perc)  |          | Ki(0) - 990 (30 perces<br>lépések) [Alapértelmezett: Ki] |
|                     |                 | Bekapcs, mód(Készenlét) |          | Eco. [Alapértelmezett]                                   |
|                     |                 |                         |          | Aktív                                                    |

| 1. szint             | 2. szint               | 3. szint           | 4. szint | Érték                                                                                                    |
|----------------------|------------------------|--------------------|----------|----------------------------------------------------------------------------------------------------|
|                      |                        | Vetítő azonosító   |          | 0 - 99 [Alapértelmezett: 0]                                                                                                    |
|                      |                        |                    |          | Nincs [Alapértelmezett]                                                                                                    |
|                      |                        |                    |          | Rács (zöld)                                                                                                    |
|                      |                        | Tesztminta         |          | Rács (bíborvörös)                                                                                                    |
|                      |                        |                    |          | Rács (fehér)                                                                                                    |
|                      |                        |                    |          | Fehér                                                                                                    |
|                      |                        |                    |          | Front <b>a</b> [Alapértelmezett]                                                                                                 |
|                      |                        |                    |          | Hátsó 🕢 📜                                                                                                    |
|                      |                        | Kivetítési üzemmód |          | Első-mennyezeti 🕢 🛒                                                                                                    |
| Kivetítőbeállítások  | Equebek                |                    |          | Hátsó-mennyezeti 🕢 🏸                                                                                                    |
|                      | Lgyeben                |                    |          | 2.0 [Alapértelmezett]                                                                                                    |
|                      |                        | HDMI EDID          |          | 1.4                                                                                                    |
|                      |                        |                    |          | Értesítés                                                                                                    |
|                      |                        |                    |          | Forrásautomatikusmódosítása                                                                                                    |
|                      |                        |                    |          | [Alapértelmezett]                                                                                                    |
|                      |                        |                    |          | Nincs                                                                                                    |
|                      |                        | Intenzív hűtés     |          | Be                                                                                                    |
|                      |                        |                    |          | Ki [Alapértelmezett]                                                                                                    |
|                      |                        | 12 V-os trigger    |          | Ве                                                                                                    |
|                      |                        |                    |          | Ki [Alapértelmezett]                                                                                                    |
|                      | Szabályzó              |                    |          |                                                                                                    |
|                      | Sorozatszám            |                    |          |                                                                                                    |
|                      | Source                 |                    |          | HDMI1 / HDMI2 / VGA /<br>Komponens / Média                                                                                       |
|                      | Felbontás              |                    |          |                                                                                                    |
|                      | Megjelenítési mód      |                    |          | Nincs / Mozi / HDR/<br>HDR SIM. / Játék /<br>Referencia / Világos<br>/ Felhasználói /<br>Három dimenzió / ISF Day /<br>ISF Night |
|                      | Fényerő-mód            |                    |          |                                                                                                    |
|                      | Bekapcs.mód(Készenlét) |                    |          | Eco. / Aktív                                                                                                    |
| Info                 |                        | Világos            |          | "0 óra" - "99 999 óra"                                                                                                    |
|                      |                        | Eco.               |          | "0 óra" - "99 999 óra"                                                                                                    |
|                      | Lampaora               | Dynamic            |          | "0 óra" - "99 999 óra"                                                                                                    |
|                      |                        | Összesen           |          | "0 óra" - "299 997 óra"                                                                                                    |
|                      | Filter Usage Hour      |                    |          | "0 óra" - "99 999 óra"                                                                                                    |
|                      | Vetítő azonosító       |                    |          | 0~99                                                                                                    |
|                      | Színmélység            |                    |          |                                                                                                    |
|                      | Színformátum           |                    |          |                                                                                                    |
|                      |                        | Rendszer           |          |                                                                                                    |
|                      | FW Version             | LAN                |          |                                                                                                    |
|                      |                        | MCU                |          |                                                                                                    |
| Minden alaphelyzetbe |                        |                    |          |                                                                                                    |

### Képbeállítás menü

#### Megjelenítési mód

A különböző képtípusokhoz számos gyári beállítás áll rendelkezésre.

- Mozi: A legjobb színeket biztosítja filmnézéshez.
- HDR: Dekódolja és megjeleníti a High Dynamic Range (HDR) tartalmakat a legsötétebb fekete, legvilágosabb fehér és élénk, moziszerű színek érdekében a REC.2020 színtartomány segítségével. Ez az üzemmód automatikusan aktiválódik, ha a HDR "BE" értékre van állítva (és HDR-tartalom van küldve a kivetítőre – 4K UHD Blu-ray, 1080p/4K UHD HDR-játékok, 4K UHD-videostreamelés). Amíg a HDR üzemmód aktív, nem lehet kiválasztani másik megjelenítési módot (Mozi, Referencia stb.), mivel a HDR által biztosított szín rendkívül precíz, és meghaladja a többi megjelenítési mód színteljesítményét.
- HDR SIM.: Javítja a nem HDR-tartalmat a szimulált nagy dinamikatartománnyal (HDR). Akkor válassza ezt az üzemmódot, ha javítani szeretné a gammát, a kontrasztot és a színtelítettséget a nem HDR-tartalmak esetében (720p és 1080p műsorszórás/kábeltelevízió, 1080p Blu-ray, nem HDRjátékok stb.). Ez az üzemmód KIZÁRÓLAG nem HDR-tartalommal használható.
- Játék: Ezt az üzemmódot a fényerő és válaszidő növeléséhez válassza videojátékok esetén.
- **Referencia**: Ezt a módot arra szánták, hogy a lehető legnagyobb hûségben reprodukálja a filmrendező eredeti szándékát. A szín, színhőmérséklet, fényerő, kontraszt és gamma beállítások mind a szabvány referenciaszintre vannak beállítva. Nyomja meg a gombot egy videó megtekintéséhez.
- Világos: Maximális fényerő PC bemenet esetén.
- Felhasználói: A felhasználói beállítások mentéséhez.
- **Három dimenzió**: A 3D effektus megtekintéséhez 3D szemüveg szükséges. Győződjön meg arról, hogy be van üzemelve egy Blu-ray 3D DVD-lejátszó.
- ISF Day: optimalizálja a képet ISF nappali móddal, hogy tökéletesen kalibrált, kiváló képet kaphasson.
- **ISF Night**: Optimalizálja a képet ISF éjszakai móddal, hogy tökéletesen kalibrált, kiváló képet kaphasson.

Megjegyzés: Az ISF nappali és éjszakai megtekintési módok elérését és kalibrálását illetően vegye fel a kapcsolatot a helyi kereskedővel.

#### **Dinamikatartomány**

Konfigurálja a High Dynamic Range (HDR) beállítást és annak effektusát, amikor 4K Blu-ray lejátszókról és streamelő eszközökről játszik le videót.

- > HDR
  - Auto: Automatikusan észleli a HDR-jelet.
  - Ki: Kikapcsolja a HDR-feldolgozást. Ha Ki értékre van állítva, a kivetítő NEM dekódolja a HDR-tartalmat.
- ► HDR Picture Mode
  - Világos: Ezt az üzemmódot a világosabb, fokozottan telített színekhez válassza.
  - Szabvány: Ezt az üzemmódot a természetes hatású színekhez válassza, amelyeknél a meleg és hideg tónusok egyensúlyban vannak.
  - Film: Ezt az üzemmódot a jobb részletezettséghez és képélességhez válassza.
  - Részlet: Ezt az üzemmódot a jobb részletezettséghez és képélességhez válassza sötét jelenetek esetén.

#### <u>Fényerő</u>

A kép fényerejének beállításához.

#### Kontraszt

A kontraszt a kép legvilágosabb és legsötétebb részei közötti különbséget adja meg.

#### <u>Élesség</u>

A kép élességét állítja be.

#### <u>Szín</u>

A videoképet a fekete-fehér és a teljesen telített színek között állítja be.

#### <u>Árnyalat</u>

A vörös és zöld színegyensúlyt állítja be.

#### <u>Gamma</u>

Beállítja a gamma görbetípust. A kezdeti beállítást és finomhangolást követően hajtsa végre a Gamma beállítás lépéseit a képkimenet optimalizálásához.

- Film: Házi-mozihoz.
- Videó: Videó vagy TV jelforráshoz.
- Grafika: PC / Fotó jelforráshoz.
- Szabvány(2.2): Szabványos képbeállításhoz.
- 1.8 / 2.0 / 2.4: Adott PC / Fotó jelforráshoz.

**Megjegyzés:** Ezek a beállítások csak akkor érhetők el, ha a 3D mód funkció le van tiltva. 3D módban a felhasználó kizárólag a Gamma beállításhoz választhatja ki a **Három dimenzió** opciót.

#### Színbeállítás

A színbeállítások konfigurálása.

- **BrilliantColor™**: Ez a beállítható elem új színfeldolgozó algoritmust és fejlesztéseket alkalmaz a nagyobb fényerő elérése érdekében amellett, hogy valósághű, élénkebb színeket biztosít.
- Színhőmérséklet: Válasszon színhőmérsékletet a következők közül: D55, D65, D75, D83, D93 vagy Natív.
- Color Gamut: Válasszon megfelelő színtartományt a következők közül: Natív, HDTV, Prezentáció, Mozi vagy Játék.
- **Színtér (csak nem HDMI bemenet esetén)**: A Színtér a következő bemeneti források esetében rögzített: (1) VGA (RGB) (2) Komponens(YUV) (3) Média (Auto.).
- **Színtér (csak HDMI bemenet esetén)**:válassza ki a megfelelő színmátrixot a következők közül: Auto, RGB(0~255), RGB(16~235), YUV(0~255) és YUV(16~235).
- **Színillesztés**: Beállíthatja a színezetet, telítettséget és erősítést a piros, zöld, kék, ciánkék, sárga, bíborvörös és fehér színhez.
- **RGB erősítés/kivezérlés:** Ez a beállítás lehetővé teszi a kép fényerejének (nyereségnek) és kontrasztjának (erősítésének) beállítását.

#### <u>Jel</u>

A jelopciók beállításához való.

- Frekvencia: Az képernyő adatfrekvenciájának beállításával összehangolhatja a számítógép grafikus kártyájának frekvenciáját. Csak akkor használja ezt a funkciót, ha úgy tűnik, hogy a kép függőlegesen villódzik.
- **Fázis**: Ennek beállításával összehangolhatja a kijelző és a grafikus kártyája időzítését. Ha labilis vagy villódzó képet tapasztal, ezzel a funkcióval korrigálhatja.
- Vízszintes helyzet: A kép vízszintes helyzetének beállítására szolgál.
- Függőleges helyzet: A kép függőleges helyzetének beállítására szolgál.

Megjegyzés: Ez a menü csak akkor érhető el, ha a bemeneti forrás RGB.

#### **DynamicBlack**

Automatikusan beállíthatja a kép fényerejét az optimális kontraszt érdekében.

#### Fényerő-mód

Módosíthatja a fényerőmód-beállításokat.

- **Eco.**: Az "Eco." lehetőséggel kiolthatja a vetítőlámpát, így csökkentheti az energiafogyasztást, és növelheti a lámpa élettartamát.
- Világos: Válassza a "Világos" lehetőséget a fényerő növeléséhez.

#### Digital Zoom

Használja a kép méretének csökkentéséhez vagy növeléséhez a vetítővásznon.

#### <u>Képarány</u>

Kiválaszthatja a megjelenített kép képarányát.

- **4:3**: ez a formátum 4:3 bemeneti jelforrásokhoz való.
- 16:9: ez a formátum 16:9 bemeneti jelforráshoz való, mint például HDTV-hez vagy DVD-hez, amelyet széles képernyős televízióhoz állítottak be.
- **Natív**: Tento formát zobrazuje původní obraz bez jakékoli změny měřítka.
- Auto: A megfelelő színrendszer automatikus kiválasztása.

#### 4K UHD méretezési táblázat:

| 16:9 képernyő | 480i/p                                                                                                    | 576i/p                           | 720p              | 1080i/p             | 2160p |  |
|---------------|----------------------------------------------------------------------------------------------------|----------------------------------|-------------------|---------------------|-------|--|
| 4x3           | Méretezés 2880 x                                                                                                | 2160 képpontra.                  |                   |                     |       |  |
| 16x9          | Méretezés 3840 x                                                                                                | Méretezés 3840 x 2160 képpontra. |                   |                     |       |  |
| Natív mód     | 1:1 leképezés központosított.<br>Nem történik átméretezés; a vetített kép felbontása a bemeneti forrástól függ. |                                  |                   |                     |       |  |
| Auto          | - Ha a forrás 4:3, a képernyőtípus 2880 x 2160 képpontra lesz átméretezve.                                      |                                  |                   |                     |       |  |
|               | - Ha a forrás 16:9, a képernyőtípus 3840 x 2160 képpontra lesz átméretezve.                                     |                                  |                   |                     |       |  |
|               | - Ha a forrás 16:1                                                                                              | 0, a képernyőtípus               | 3456 x 2160 képpo | ntra lesz átméretez | ve.   |  |

#### Automatikus leképezési szabály:

|               | Bemeneti felbontás |             | Auto/Méretezett |      |
|---------------|--------------------|-------------|-----------------|------|
|               | V-felbontás        | F-felbontás | 3840            | 2160 |
|               | 640                | 480         | 2880            | 2160 |
|               | 800                | 600         | 2880            | 2160 |
| 4.2           | 1024               | 768         | 2880            | 2160 |
| 4.3           | 1280               | 1024        | 2880            | 2160 |
|               | 1400               | 1050        | 2880            | 2160 |
|               | 1600               | 1200        | 2880            | 2160 |
| Széles Laptop | 1280               | 720         | 3840            | 2160 |
|               | 1280               | 768         | 3600            | 2160 |
|               | 1280               | 800         | 3456            | 2160 |
|               | 720                | 576         | 2700            | 2160 |
| SDIV          | 720                | 480         | 3240            | 2160 |
|               | 1280               | 720         | 3840            | 2160 |
|               | 1920               | 1080        | 3840            | 2160 |

#### **PureMotion**

Megőrizheti a vetített kép természetes mozgását.

#### <u>Alaphelyzet</u>

A színbeállítások gyári alapbeállításainak visszaállítása.

### 3D menü

Megjegyzés: A maximális felbontás 1080P (a 4K felbontás használata nem támogatott).

#### <u>3D mód</u>

Ezzel a lehetőséggel engedélyezheti és letilthatja a 3D mód funkciót.

#### 3D Formátum

Ezt a lehetőséget a megfelelő 3D formátum kiválasztásához használhatja.

- Auto: 3D azonosító jel észlelése esetén automatikusan megtörténik a 3D formátum kiválasztása.
- **SBS**: 3D jel "Egymás melletti" formátumban való megjelenítése.
- **Top and Bottom**: 3D jel "Fent és lent" formátumban való megjelenítése.
- **Kerettömörítés**: 3D jel "Kerettömörítés" formátumban való megjelenítése.

#### 3D szink. ford.

Ezzel a lehetőséggel engedélyezheti/letilthatja a 3D szink. ford. funkciót.

### Audió beállítások menü

#### Belső hangszóró

Nyomja meg az "Be" vagy "Ki" gombot a beépített hangszóró be-, illetve kikapcsolásához.

#### Audio kimenet

Válassza a "Be" vagy "Ki" lehetőséget a hangkimenet be- vagy kikapcsolásához.

#### <u>Némítás</u>

Ezt a lehetőséget a hang ideiglenes kikapcsolásához használhatja.

- **Be**: A "Be" gombbal kapcsolhatja be a néma üzemmódot.
- Ki: A "Ki" gombbal kapcsolhatja ki a néma üzemmódot.

Megjegyzés: A "Némítás" mind a belső, mind a külső hangszóró hangerejére hatással van.

#### <u>Hangerő</u>

Beállítja az audió hangerőt.

### Kivetítőbeállítások menü

#### Lámpa-beállítás

- Lámpaóra: Megjeleníti a kivetítés eltelt idejét.
- Lámpa nullázása: Visszaállítja a lámpa számlálóját a lámpa cseréje után.
- Lámpa emlékeztető: A lámpacsere-üzenet megjelenésekor ezzel a funkcióval jelenítheti meg, illetve rejtheti el a figyelmeztető üzenetet. Az üzenet 200 órával a lámpa javasolt cseréjének ideje előtt jelenik meg.

#### Szűrő beállítás

- Filter Usage Hour: Megjeleníti a szűrő eltelt idejét.
- **Filter Reminder**: A szűrőcsere-üzenet megjelenésekor ezzel a funkcióval jelenítheti meg, illetve rejtheti el a figyelmeztető üzenetet. A következő opciók állnak rendelkezésre: 300 óra, 500 óra, 800 óra és 1000 óra.
- Filter Reset: Állítsa vissza a porszűrő számlálóját miután kicserélte vagy megtisztította a porszűrőt.

#### Táp beállítások

- Auto bekapcs.: Válassza az "Be" lehetőséget a közvetlen bekapcsolás mód bekapcsolásához.
  A kivetítő automatikusan bekapcsolódik, amikor feszültség alá helyezik anélkül, hogy megnyomnák a "Üzemkapcsoló" gombot a kivetítő billentyűzetén, illetve a távvezérlőn.
- Automata kikapcsolás: Válassza a "Be" lehetőséget az Automatikus kikapcsolás mód aktiválásához. Ha nem észlelhető jel, vagy a kivetítőn 20 percig nem végez semmiféle műveletet, a kivetítő automatikusan kikapcsol.
- Elalváskapcsoló (perc): Beállítja a visszaszámlálás időközét. A visszaszámlálás elkezdődik, amikor a kivetítő kap vagy nem kap bemeneti jelet. Ezután a kivetítő automatikusan kikapcsol, amint lejár az idő (perc).
- Bekapcs. mód(Készenlét): Az üzemmód-beállítás elvégzése.
  - **Eco.:** Válassza az "Eco." lehetőséget, hogy további energiát takarítson meg (< 0,5 W).
  - **Aktív:** Válassza az "Aktív" lehetőséget, hogy visszatérjen normál készenléti üzemmódba.

#### <u>Egyebek</u>

- **Vetítő azonosító**: Az azonosítót (ID) a menü segítségével lehet beállítani (tartomány: 0–99), így a felhasználó az egyes kivetítőket RS232 parancsokkal vezérelheti.
- **Tesztminta**: Válasszon tesztábrát a Rács (zöld), Rács (bíborvörös), Rács (fehér), Fehér opciók közül, vagy tiltsa le ezt a funkciót (Nincs).
- **Kivetítési üzemmód**: Válassza ki a kívánt vetítési irányt az Elülső, Hátsó, Elülső mennyezeti ésHátsó mennyezeti opciók közül.
- HDMI EDID: Válassza ki a HDMI EDID típusát a 2.0 és az 1.4 opciók közül.
  Megjegyzés: Amennyiben szokatlan színproblémát tapasztal, módosítsa az EDID beállítást.
- **HDMI/VGA**: Meghatározhatja, hogy a rendszer hogyan reagáljon, amikor a bemeneti források egyike (HDMI/VGA) csatlakoztatva van a kivetítőhöz.
  - Értesítés: Válassza az "Értesítés" lehetőséget, amellyel megjelenítheti a bemenetváltás megerősítési üzenetét, amikor egy bemeneti forrás észlelhető.
  - **Forrás automatikus módosítása**: Válassza a "Forrás automatikus módosítása" opciót, ha automatikusan át szeretne váltani az aktuálisan észlelt bemeneti jelforrásra.
  - Nincs: Válassza a "Nincs" lehetőséget, ha manuálisan szeretné módosítani a bemeneti forrást.
- Intenzív hűtés: Ha kiválasztják az "Be" lehetőséget, a ventilátorok gyorsabban forognak. Ez a funkció nagy tengerszint feletti magasság esetén hasznos, ahol ritkább a levegő.

**12 V-os trigger**: Ezt az elemet a trigger engedélyezéséhez vagy letiltásához használhatja.

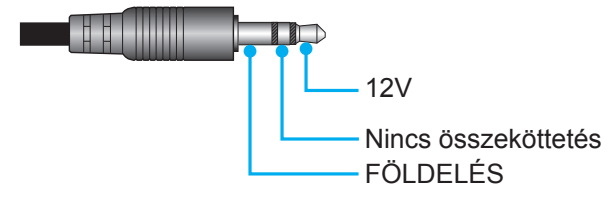

- **Be**: A trigger engedélyezéséhez válassza az "Be" lehetőséget.
- Ki: A trigger letiltásához válassza az "Ki" lehetőséget.

#### Információ menü

.

Megtekintheti a kivetítő alábbi adatait:

- Szabályzó
- Sorozatszám
- Source
- Felbontás
- Megjelenítési mód
- Fényerő-mód
- Bekapcs. mód(Készenlét)
- Lámpaóra
- Filter Usage Hour
- Vetítő azonosító
- Színmélység
- Színformátum
- FW Version

### Mind alaphelyzetbe állítása menü

Minden beállítás visszaállítása gyári alapértékekre.

### A hangerő beállítása

Válassza ki a **Hangerő** opciót a hangerő szintjének módosításához. Ezután a távvezérlőn lévő **Enter** gomb vagy a kivetítő billentyűzetén lévő **—** gomb megnyomásával megnyithatja a **Hangerő** menüt.

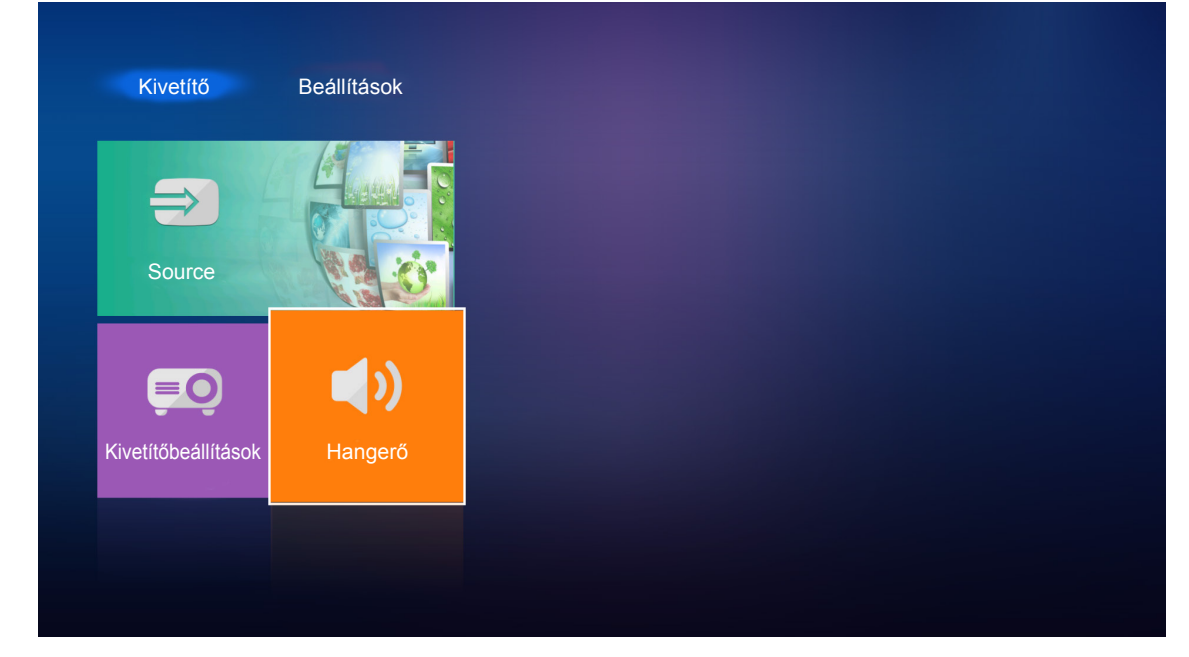

A ◀▶ gombokkal beállíthatja a kívánt hangerőt.

| Kivetítő                         | Beállítások |   |  |  |
|----------------------------------|-------------|---|--|--|
| Source                           |             |   |  |  |
| <b>EO</b><br>Kivetítőbeállítások | Hangerő     |   |  |  |
|                                  | €) (        | 5 |  |  |

Megjegyzés: A 0 hangerőszint kiválasztásával aktiválhatja a némítási funkciót.

## Általános beállítások

A **Beállítások** kezdőképernyőjén beállíthatja a képernyőn megjelenő menü (OSD) nyelvét, illetve konfigurálhatja a hálózati beállításokat. A **Beállítások** kezdőképernyőjére történő átváltáshoz válassza ki az egyik fő kategóriát, majd a **◄** gombokkal válassza ki a **Beállítások** opciót.

### Az OSD-menü nyelvének módosítása

A képernyőn megjelenő menü nyelvének beállításához válassza a **Nyelv** lehetőséget. Ezután a távvezérlőn lévő **Enter** gomb vagy a kivetítő billentyűzetén lévő **—** gomb megnyomásával megnyithatja a **Nyelv** menüt.

| Vyelv<br>Nilózat      | Kivetítő | Beállítások |
|-----------------------|----------|-------------|
| Nyelv<br>a<br>Hálózat | A        |             |
| hálózat               | Nyelv    |             |
|                       | ッ        |             |
|                       | Haiozat  |             |

A képernyőn megjelennek a választható nyelvek. Válassza ki a kívánt nyelvet, és nyomja meg az Enter/—J gombot a kiválasztás jóváhagyásához.

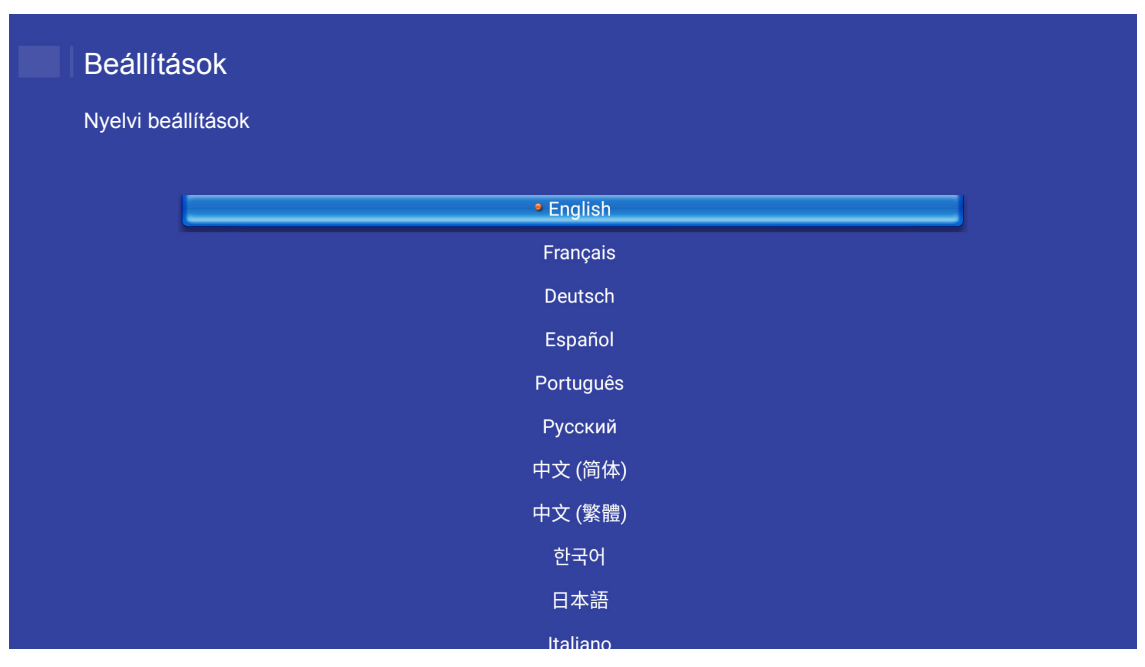

### A hálózati beállítások konfigurálása

A hálózati beállítások konfigurálásához válassza ki a **Hálózat** opciót. Ezután a távvezérlőn lévő **Enter** gomb vagy a kivetítő billentyűzetén lévő **—** gomb megnyomásával megnyithatja a **Hálózat** menüt.

| Kivetítő | Beállítások |
|----------|-------------|
| A        |             |
| Nyelv    |             |
| Hálózat  |             |
|          |             |

Válassza ki a Kivetítő vezérlési beállításai lehetőséget. Ezután adja meg a szükséges beállításokat.

| Beállítá   | sok                            |              |  |
|------------|--------------------------------|--------------|--|
| Hálózati b | eállítás                       |              |  |
|            |                                |              |  |
|            | Kivetítő vezérlési beállításai |              |  |
|            | Hálózat alaphelyze             | tbe állítása |  |
|            |                                |              |  |
|            |                                |              |  |
|            |                                |              |  |
|            |                                |              |  |
|            |                                |              |  |
|            |                                |              |  |
|            |                                |              |  |
|            |                                |              |  |
|            |                                |              |  |

#### LAN\_RJ45 funkció

Az egyszerű és könnyű kezelés érdekében a kivetítő sokféle hálózatkezelési és távvezérlési szolgáltatást kínál.

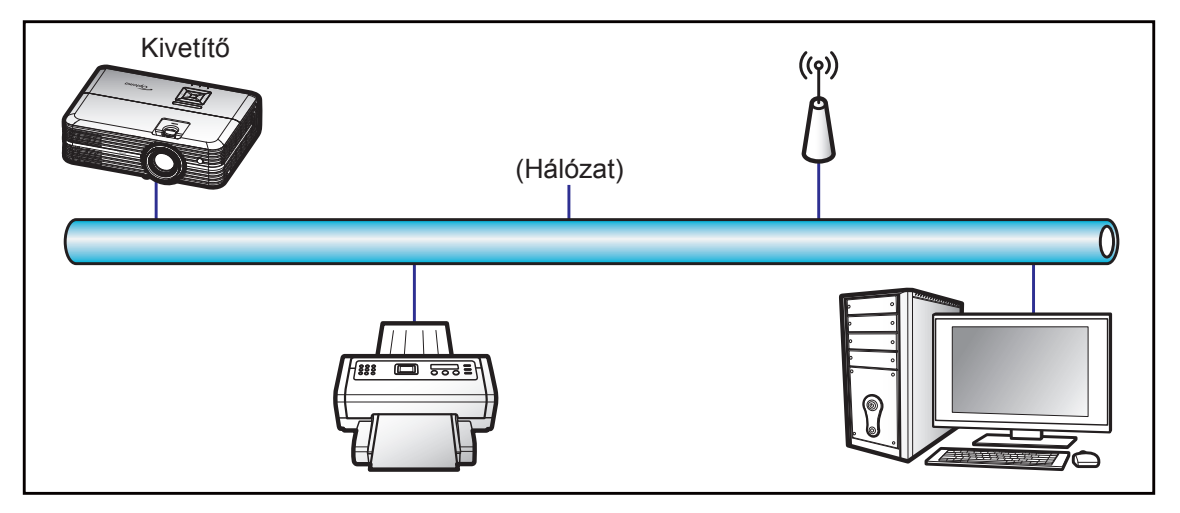

#### Vezetékes LAN-aljzat funkciók

A kivetítő PC (Laptop) vagy egyéb külső eszköz által vezérelhető a LAN/RJ45 porton keresztül és kompatibilis a Crestron / Extron / AMX (Device Discovery) / PJLink protokollal.

- A Crestron a Crestron Electronics, Inc. bejegyzett védjegye az Egyesült Államokban.
- Az Extron az Extron Electronics, Inc. bejegyzett védjegye az Egyesült Államokban.
- Az AMX az AMX LLC bejegyzett védjegye az Egyesült Államokban.
- A PJLink védjegy és embléma regisztrációs kérelmet nyújtott be Japánban, az Amerikai Egyesült Államokban és egyéb országokban a JBMIA által.

A kivetítő támogatja a Crestron Electronics vezérlő és a kapcsolódó szoftver bizonyos parancsait, pl. RoomView<sup>®</sup>.

http://www.crestron.com/

Ez a kivetítő hivatkozásképpen támogatja az Extron eszköz(öke)t.

http://www.extron.com/

Ez a kivetítő AMX ( Device Discovery ) támogatással rendelkezik.

http://www.amx.com/

Ez a kivetítő támogatja a PJLink Class1 (1.00-s verzió) összes parancsát.

http://pjlink.jbmia.or.jp/english/

Bővebb információkért a LAN/RJ45 porthoz csatlakoztatható és a kivetítő távvezérlésére alkalmas külső eszközök típusairól, illetve az egyes külső eszközöket támogató távvezérlő parancsokról, közvetlenül vegye fel a kapcsolatot a Támogatás-Szervizzel.

#### Ethernet-beállítások

A hálózati paramétereket konfigurálhatja.

| Hálózati beállítás > Kivetítő vezérlési beál | ításai > Ethernet-be | állítások         |  |
|----------------------------------------------|----------------------|-------------------|--|
| Hálózat állap                                | ota                  | Csatlakozás       |  |
| MAC                                          |                      | AA:BB:CC:DD:EE:FF |  |
| DH                                           | СР                   |                   |  |
| IP-c                                         | im                   | 192.168.0.100     |  |
| Alhálózati ma:                               | szk                  | 255.255.255.0     |  |
| Átj                                          | áró                  | 192.168.0.254     |  |
| D                                            | NS                   | 192.168.0.51      |  |

- DHCP: Ki
- IP-cím: 192.168.0.100
- Alhálózati maszk: 255.255.255.0
- Átjáró: 192.168.0.254
- DNS: 192.168.0.51

#### Kivetítő vezérlési funkciói

Beállíthatja, hogyan szeretné nyomon követni és vezérelni a kivetítőt a hálózaton keresztül.

| Beállítások             |                                    |                          |   |
|-------------------------|------------------------------------|--------------------------|---|
| Hálózati beállítás > Ki | vetítő vezérlési beállításai > Kiv | etítő vezérlési funkciói |   |
|                         | Crestron                           | <u>~</u> D               |   |
|                         | Extron                             | <u>.</u>                 | _ |
|                         | PJ Link                            | <u>~</u>                 |   |
|                         | AMX                                | <u>~</u>                 |   |
|                         | Telnet                             |                          |   |
|                         | HTTP                               |                          |   |
|                         |                                    |                          |   |
|                         |                                    |                          |   |
|                         |                                    |                          |   |

## KARBANTARTÁS

### Lámpacsere

A kivetítő automatikusan érzékeli a lámpa élettartamát. Amikor a lámpa élettartamának vége felé közeledik, megjelenik egy figyelmeztető üzenet a vásznon.

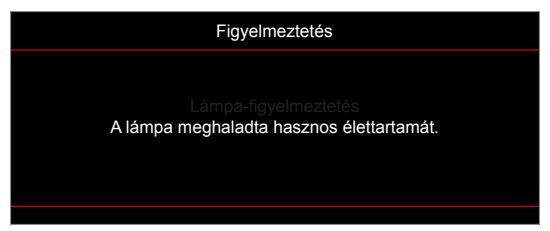

Amikor ezt az üzenetet látja, vegye fel a kapcsolatot a helyi viszonteladóval vagy szakszervizzel, hogy minél előbb kicserélhesse a lámpát. A lámpa kicserélése előtt legalább 30 percig hagyja hűlni a kivetítőt.

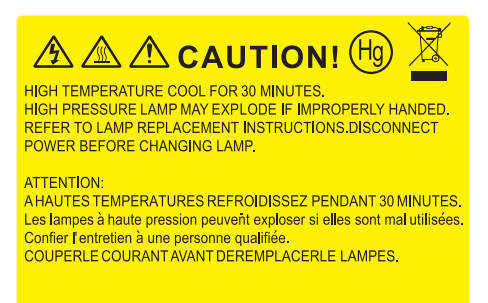

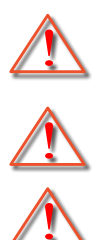

Figyelmeztetés: Ha a készüléket a mennyezetre szerelték, óvatosan járjon el, amikor kinyitja a lámpa fedelét. Tanácsos védőszemüveget viselni, ha mennyezetre szerelt készülékben cseréli ki a lámpát. Elővigyázatossággal járjon el, nehogy laza tárgyak kiessenek a kivetítőből.

Figyelmeztetés: A lámpa háza forró! Hagyja lehűlni, mielőtt kicserélné a lámpát!

Figyelmeztetés: A személyi sérülés elkerülése érdekében ne ejtse el a lámpaegységet és ne érintse meg az izzó buráját. Az izzó összetörhet, és személyi sérülést okozhat, ha elejtik.

## KARBANTARTÁS

### Lámpacsere (folytatás)

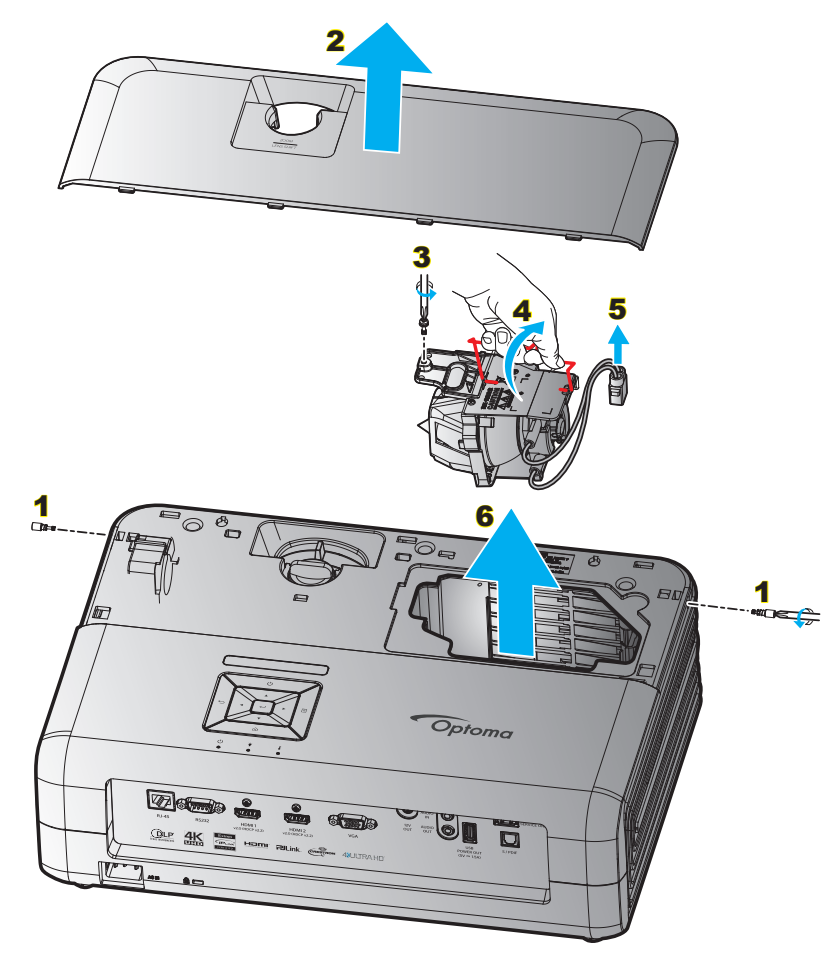

#### Eljárás:

- 1. Kapcsolja ki a kivetítő tápellátását a kivetítő billentyűzetén vagy a távvezérlőn lévő "<sup>()</sup>" gomb megnyomásával.
- 2. Várjon 30 percet, amíg a kivetítő kihűl.
- 3. Húzza ki a tápkábelt.
- Távolítsa el a felső fedelet rögzítő két csavart. 1
- 5. Távolítsa el a felső fedelet. 2
- 6. Távolítsa el a lámpamodult rögzítő csavart. 3
- 7. Tolja fel a lámpa karját. 4
- 8. Távolítsa el a lámpa vezetékét. 5
- 9. Óvatosan húzza ki a lámpaegységet. 6
- 10. A lámpaegység visszaszereléséhez végezze el az előző lépéseket fordított sorrendben.
- 11. Kapcsolja be a kivetítőt és nullázza a lámpa számlálóját.
- 12. Lámpa nullázása: (i) Nyomja meg a "Menü" gombot → (ii) Válassza a "Kivetítőbeállítások" elemet → (iii) Válassza a "Lámpa-beállítás" lehetőséget → (iv) Válassza a "Lámpa nullázása" elemet → (v) Válassza az "Igen" elemet.

#### Megjegyzés:

- A kivetítő nem kapcsolható be mindaddig, amíg a lámpa fedelét vissza nem helyezik a kivetítőre.
- Ne érintse meg a lámpa üvegből készült részeit. A kézről rátapadó zsírtól a lámpa összetörhet. Puha, száraz kendővel tisztítsa meg a lámpaegységet, ha véletlenül hozzáérnek.

## KARBANTARTÁS

## A porszűrő beszerelése és tisztítása

### A porszűrő beszerelése

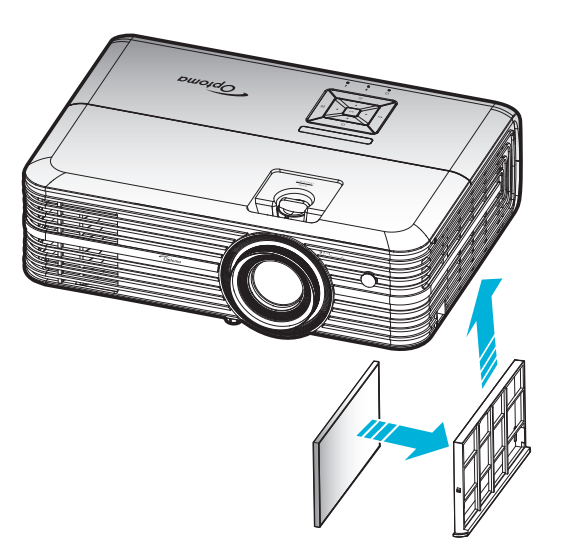

Megjegyzés: A porszűrők csak azon térségekben szükségesek/mellékeltek, ahol túlzott pormennyiség fordul elő.

## A porszűrő tisztítása

A porszűrő tisztítását háromhavonta javasoljuk elvégezni. Ha a környezet különösen poros, tisztítsa gyakrabban. Eljárás:

- 1. Kapcsolja ki a kivetítő tápellátását a kivetítő billentyűzetén vagy a távvezérlőn lévő " 🖞 " gomb megnyomásával.
- 2. Húzza ki a tápkábelt.
- 3. Húzza lefelé a porszűrő rekeszét, és vegye ki a kivetítő aljánál. 1
- 4. Óvatosan távolítsa el a légszűrőt. Ezután tisztítsa meg vagy cserélje ki a porszűrőt. 2
- 5. A porszűrő visszahelyezéséhez végezze el az előző lépéseket fordított sorrendben.

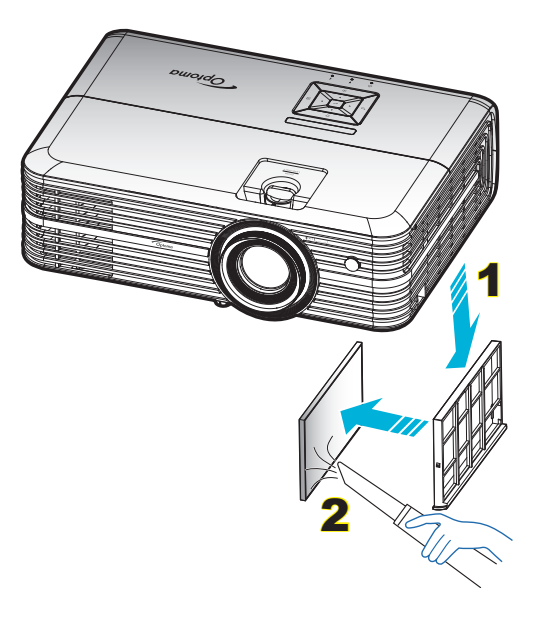

## Kompatibilis felbontások

#### Digitális (HDMI 1.4)

Natív felbontás: 1920 x 1080, 60Hz

| Megállapított<br>időzítés | Szabványos időzítés                 | Leíró időzítés                          | Támogatott videó mód      | Részletes időzítés |
|---------------------------|-------------------------------------|-----------------------------------------|---------------------------|--------------------|
| 720 x 400, 70Hz           | 1280 x 720, 60Hz                    | 1920 x 1080, 60 Hz<br>(alapértelmezett) | 720 x 480i, 60 Hz, 16:9   | 1920 x 1080p, 60Hz |
| 640 x 480, 60Hz           | 1280 x 800, 60Hz                    |                                         | 720 x 480p, 60 Hz, 4:3    |                    |
| 640 x 480, 67Hz           | 1280 x 1024, 60Hz                   |                                         | 720 x 480p, 60 Hz, 16:9   |                    |
| 640 x 480, 72Hz           | 1920 x 1200, 60 Hz<br>(csökkentett) |                                         | 720 x 576i, 50 Hz, 16:9   |                    |
| 640 x 480, 75Hz           | 1366 x 768, 60Hz                    |                                         | 720 x 576p, 50 Hz, 4:3    |                    |
| 800 x 600, 56Hz           |                                     |                                         | 720 x 576p, 50 Hz, 16:9   |                    |
| 800 x 600, 60Hz           |                                     |                                         | 1280 x 720p, 60 Hz, 16:9  |                    |
| 800 x 600, 72Hz           |                                     |                                         | 1280 x 720p, 50Hz, 16:9   |                    |
| 800 x 600, 75Hz           |                                     |                                         | 1920 x 1080i, 60 Hz, 16:9 |                    |
| 832 x 624, 75Hz           |                                     |                                         | 1920 x 1080i, 50Hz, 16:9  |                    |
| 1024 x 768, 60Hz          |                                     |                                         | 1920 x 1080p, 60 Hz, 16:9 |                    |
| 1024 x 768, 70Hz          |                                     |                                         | 1920 x 1080p, 50Hz, 16:9  |                    |
| 1024 x 768, 75Hz          |                                     |                                         | 1920 x 1080p, 24Hz, 16:9  |                    |
| 1280 x 1024, 75Hz         |                                     |                                         | 3840 x 2160, 24Hz         |                    |
| 1152 x 870, 75Hz          |                                     |                                         | 3840 x 2160, 25Hz         |                    |
|                           |                                     |                                         | 3840 x 2160, 30Hz         |                    |
|                           |                                     |                                         | 4096 x 2160, 24Hz         |                    |

#### Digitális (HDMI 2.0)

Natív felbontás: 1920 x 1080, 60Hz

| B0/Megállapított időzítés | B0/Szabvány időzítés             | B1/Videó mód              | B1/Részletes időzítés |
|---------------------------|----------------------------------|---------------------------|-----------------------|
| 720 x 400, 70Hz           | 1280 x 720, 60Hz                 | 720 x 480i, 60 Hz, 16:9   | 1920 x 1080p, 60Hz    |
| 640 x 480, 60Hz           | 1280 x 800, 60Hz                 | 720 x 480p, 60 Hz, 4:3    |                       |
| 640 x 480, 67Hz           | 1280 x 1024, 60Hz                | 720 x 480p, 60 Hz, 16:9   |                       |
| 640 x 480, 72Hz           | 1920 x 1200, 60 Hz (csökkentett) | 720 x 576i, 50 Hz, 16:9   |                       |
| 640 x 480, 75Hz           | 1366 x 768, 60Hz                 | 720 x 576p, 50 Hz, 4:3    |                       |
| 800 x 600, 56Hz           |                                  | 720 x 576p, 50 Hz, 16:9   |                       |
| 800 x 600, 60Hz           |                                  | 1280 x 720p, 60 Hz, 16:9  |                       |
| 800 x 600, 72Hz           |                                  | 1280 x 720p, 50Hz, 16:9   |                       |
| 800 x 600, 75Hz           |                                  | 1920 x 1080i, 60 Hz, 16:9 |                       |
| 832 x 624, 75Hz           |                                  | 1920 x 1080i, 50Hz, 16:9  |                       |
| 1024 x 768, 60Hz          |                                  | 1920 x 1080p, 60 Hz, 16:9 |                       |
| 1024 x 768, 70Hz          |                                  | 1920 x 1080p, 50Hz, 16:9  |                       |
| 1024 x 768, 75Hz          |                                  | 1920 x 1080p, 24Hz, 16:9  |                       |
| 1280 x 1024, 75Hz         |                                  | 3840 x 2160, 24Hz         |                       |
| 1152 x 870, 75Hz          |                                  | 3840 x 2160, 25Hz         |                       |
|                           |                                  | 3840 x 2160, 30Hz         |                       |
|                           |                                  | 3840 x 2160, 50Hz         |                       |
|                           |                                  | 3840 x 2160, 60Hz         |                       |
|                           |                                  | 4096 x 2160, 24Hz         |                       |
|                           |                                  | 4096 x 2160, 25Hz         |                       |

| B0/Megállapított időzítés | B0/Szabvány időzítés | B1/Videó mód      | B1/Részletes időzítés |
|---------------------------|----------------------|-------------------|-----------------------|
|                           |                      | 4096 x 2160, 30Hz |                       |
|                           |                      | 4096 x 2160, 50Hz |                       |
|                           |                      | 4096 x 2160, 60Hz |                       |

Megjegyzés: 1920 x 1080, 50 Hz támogatása

#### Analóg

Natív felbontás: 1920 x 1080, 60Hz

| B0/Megállapított időzítés | B0/Szabyány időzítés | BN/Részletes időzítés                   | B1/Részletes időzítés |
|---------------------------|----------------------|-----------------------------------------|-----------------------|
| 720 x 400, 70Hz           | 1280 x 720, 60Hz     | 1920 x 1080, 60 Hz<br>(alapértelmezett) | 1366 x 768, 60Hz      |
| 640 x 480, 60Hz           | 1280 x 800, 60Hz     |                                         |                       |
| 640 x 480, 67Hz           | 1280 x 1024, 60Hz    |                                         |                       |
| 640 x 480, 72Hz           | 1400 x 1050, 60Hz    |                                         |                       |
| 640 x 480, 75Hz           | 1600 x 1200, 60Hz    |                                         |                       |
| 800 x 600, 56Hz           |                      |                                         |                       |
| 800 x 600, 60Hz           |                      |                                         |                       |
| 800 x 600, 72Hz           |                      |                                         |                       |
| 800 x 600, 75Hz           |                      |                                         |                       |
| 832 x 624, 75Hz           |                      |                                         |                       |
| 1024 x 768, 60Hz          |                      |                                         |                       |
| 1024 x 768, 70Hz          |                      |                                         |                       |
| 1024 x 768, 75Hz          |                      |                                         |                       |
| 1280 x 1024, 75Hz         |                      |                                         |                       |
| 1152 x 870, 75Hz          |                      |                                         |                       |

Megjegyzés: 1920 x 1080, 50 Hz támogatása.

## Képméret és vetítési távolság

| 16:9 képernvő                        | Ve        | Vetítési távolság (D) |           |          |                  |      |                  |       |              |       |
|--------------------------------------|-----------|-----------------------|-----------|----------|------------------|------|------------------|-------|--------------|-------|
| átlójának<br>hosszúsága<br>(hüvelyk) | (r        | n)                    | (hüvelyk) |          | (m)              |      | (láb)            |       | Eiteres (HD) |       |
|                                      | Szélesség | Magasság              | Szélesség | Magasság | Nagy<br>látószög | Tele | Nagy<br>látószög | Tele  | (m)          | (láb) |
| 30                                   | 0,66      | 0,37                  | 25,97     | 14,61    | -                | 1,05 | -                | 3,44  | 0,02         | 0,07  |
| 40                                   | 0,89      | 0,50                  | 34,86     | 19,61    | 1,07             | 1,41 | 3,51             | 4,62  | 0,03         | 0,09  |
| 60                                   | 1,33      | 0,75                  | 52,29     | 29,42    | 1,61             | 2,11 | 5,27             | 6,93  | 0,04         | 0,13  |
| 70                                   | 1,55      | 0,87                  | 61,01     | 34,32    | 1,88             | 2,46 | 6,15             | 8,08  | 0,05         | 0,16  |
| 80                                   | 1,77      | 1,00                  | 69,73     | 39,22    | 2,14             | 2,82 | 7,03             | 9,23  | 0,05         | 0,18  |
| 90                                   | 1,99      | 1,12                  | 78,44     | 44,12    | 2,41             | 3,17 | 7,91             | 10,39 | 0,06         | 0,20  |
| 100                                  | 2,21      | 1,25                  | 87,16     | 49,03    | 2,68             | 3,52 | 8,78             | 11,54 | 0,07         | 0,22  |
| 120                                  | 2,66      | 1,49                  | 104,59    | 58,83    | 3,21             | 4,22 | 10,54            | 13,85 | 0,08         | 0,27  |
| 150                                  | 3,32      | 1,87                  | 130,74    | 73,54    | 4,02             | 5,28 | 13,18            | 17,31 | 0,10         | 0,34  |
| 180                                  | 3,98      | 2,24                  | 156,88    | 88,25    | 4,82             | 6,34 | 15,81            | 20,78 | 0,12         | 0,40  |
| 200                                  | 4,43      | 2,49                  | 174,32    | 98,05    | 5,36             | 7,04 | 17,57            | 23,08 | 0,14         | 0,45  |
| 250                                  | 5,53      | 3,11                  | 217,89    | 122,57   | 6,70             | 8,80 | 21,96            | 28,85 | 0,17         | 0,56  |
| 300,6                                | 6,65      | 3,74                  | 262,00    | 147,37   | 8,05             | -    | 26,40            | -     | 0,21         | 0,68  |

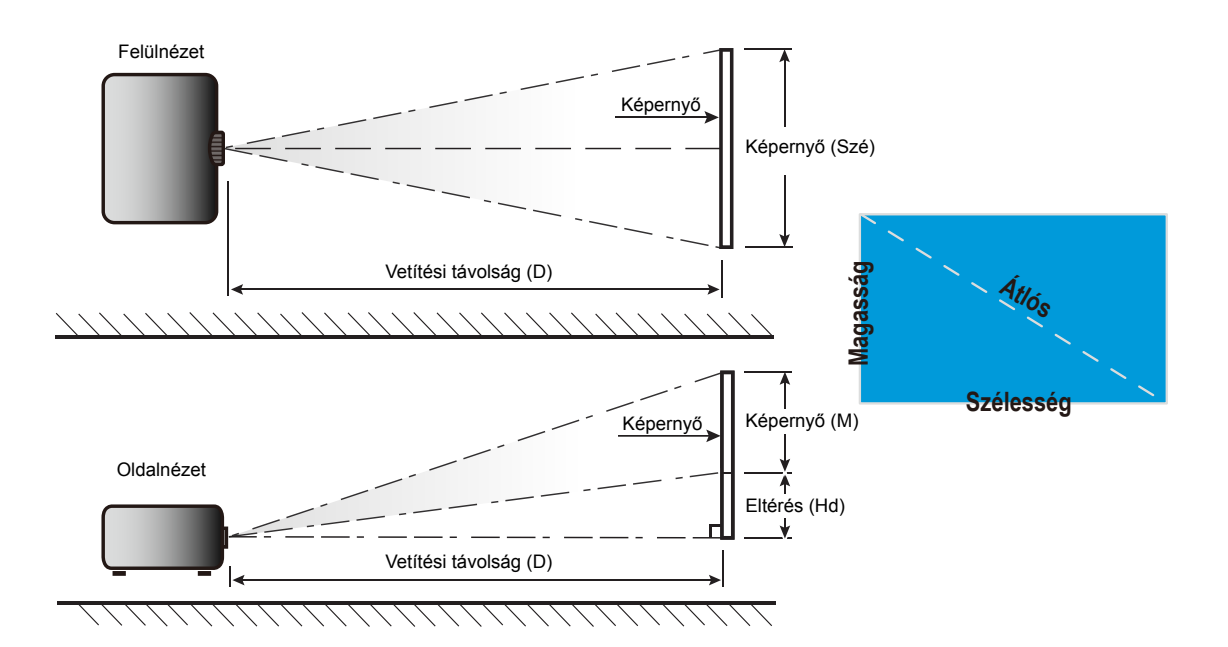

## A kivetítő méretei és a mennyezeti tartó felszerelése

- 1. A kivetítő sérülésének elkerülése érdekében kérjük, használja az Optoma által ajánlott szerelőkészletet a felszereléshez.
- 2. Amennyiben harmadik fél által forgalmazott mennyezeti szerelőkészletet kíván használni, győződjön meg arról, hogy a kivetítőt tartó konzol rögzítésére szolgáló csavarok megfelelnek az alábbi előírásoknak:
- Csavar típusa: M4\*3
- Minimális csavar hosszúság: 10 mm

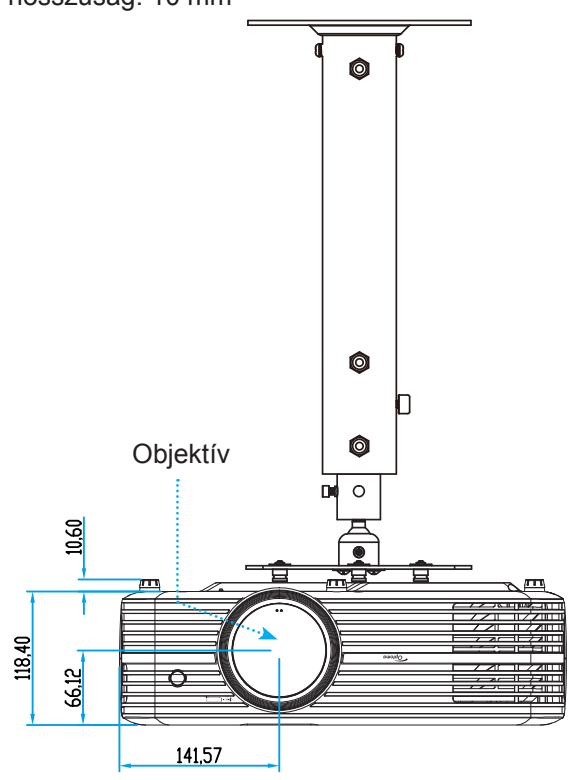

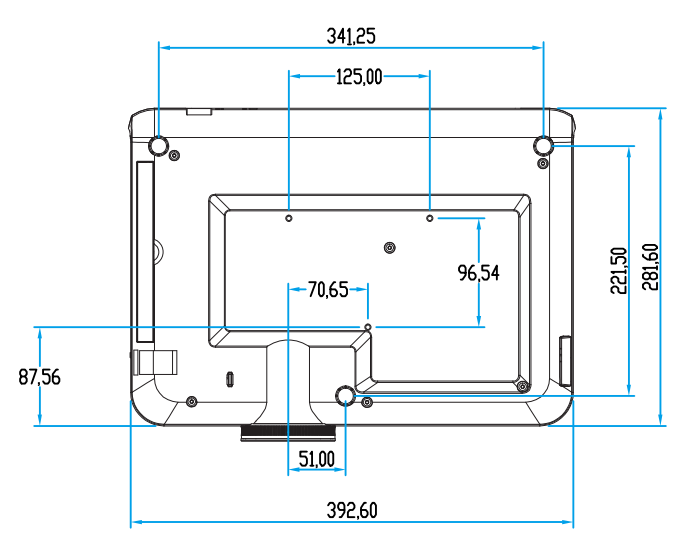

Megjegyzés: Jegyezze meg, hogy a helytelen telepítés miatti sérülés érvényteleníti a garanciát.

### Figyelmeztetés:

- Ha más gyártótól vásárol mennyezetre szerelő konzolt, megfelelő méretű csavarokat használjon a kivetítő rögzítéséhez. A szerelőlemez vastagságától függően a csavar mérete eltérő lehet.
- Győződjön meg arról, hogy a mennyezet és a kivetítő alja között legalább 10 cm távolság van.
- A kivetítőt ne telepítse hőforrás közelében.

### Infravörös távvezérlő-kódok

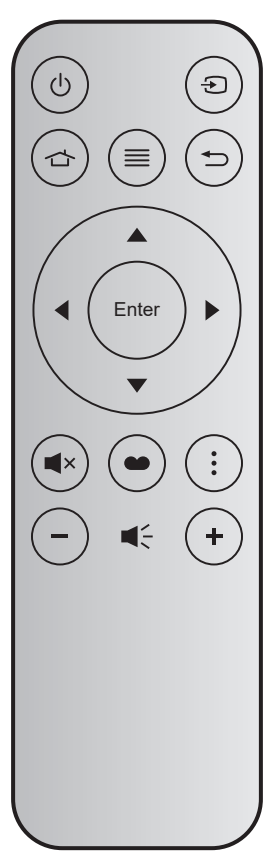

| Billentyű            |       | Bill. sz. | MTX. | Formátum | 0. adat | 1. adat | 2. adat | 3. adat | Leírás                                                                                                    |
|----------------------|-------|-----------|------|----------|---------|---------|---------|---------|----------------------------------------------------------------------------------------------------|
| Be-/kikapcsolás      | Ģ     | K12       | 04   | F1       | 32      | CD      | 71      | 8E      | Tekintse meg "A kivetítő be- és kikapcsolása"<br>című részt a <i>18</i> . oldalon.                                                     |
| Forrás               | Ð     | K3        | 11   | F1       | 32      | CD      | 18      | E7      | Nyomja meg a Đ gombot egy bemeneti<br>jelforrás kiválasztásához.                                                                       |
| Kezdőképernyő        |       | K13       | 03   | F1       | 32      | CD      | 92      | 6D      | Nyomja meg a 숩 gombot a kezdőképernyőre való visszatéréshez.                                                                           |
| Menü                 | ≡     | K8        | 17   | F1       | 32      | CD      | 0E      | F1      | Nyomja meg a ≡ gombot a képernyőn<br>megjelenő menü (OSD) megnyitásához.<br>Az OSD bezárásához nyomja meg ismét a ≡<br>gombot.         |
| Vissza               | €     | K4        | 10   | F1       | 32      | CD      | 86      | 79      | Nyomja meg a ڬ gombot az előző oldalra való visszatéréshez.                                                                            |
| Fel                  |       | K7        | 18   | F2       | 32      | CD      | 11      | EE      |                                                                                                    |
| Bal                  |       | K14       | 02   | F2       | 32      | CD      | 10      | EF      | A 🔺 🛡 🜓 segítségével választhat                                                                                                    |
| Jobb                 |       | K5        | 09   | F2       | 32      | CD      | 12      | ED      | az elemek között, illetve javíthat a kiválasztottakon                                                                                  |
| Le                   |       | K2        | 19   | F2       | 32      | CD      | 14      | EB      |                                                                                                    |
| Enter                | Enter | K9        | 16   | F1       | 32      | CD      | 0F      | F0      | Megerősíti a választást.                                                                                                    |
| Némítás              | ∎×    | K15       | 01   | F1       | 32      | CD      | 52      | AD      | Nyomja meg a <b>4</b> × gombot a kivetítő beépített hangszórójának be- és kikapcsolásához.                                             |
| Megjelenítési<br>mód | •     | K10       | 15   | F1       | 32      | CD      | 91      | 6E      | Nyomja meg a   gombot a Megjelenítési<br>mód menü megnyitásához. A Megjelenítési<br>mód menü bezárásához nyomja meg ismét a<br>gombot. |
| Opció                | •     | K6        | 08   | F1       | 32      | CD      | 25      | DA      | Nyomja meg a gombot az okostelevízió beállításainak konfigurálásához.                                                                  |
| Hangerő -            | -     | K11       | 12   | F2       | 32      | CD      | 0C      | F3      | Nyomja meg a — gombot a hangerő csökkentéséhez.                                                                                        |
| Hangerő +            | +     | K1        | 05   | F2       | 32      | CD      | 09      | F6      | Nyomja meg a 🕇 gombot a hangerő<br>növeléséhez.                                                                                        |

## Hibaelhárítás

Ha problémát tapasztal a kivetítővel kapcsolatban,forduljon az alábbi hibaelhárítási útmutatóhoz. Ha a probléma továbbra is fennmarad, vegye fel a kapcsolatot viszonteladójával vagy a helyi szervizközponttal.

## Képproblémák

A ké

- A kép nem jelenik meg.
  - Ellenőrizze, hogy az összes kábel és tápcsatlakozó megfelelően és biztonságosan rögzül-e, az "Üzembe helyezés" szakaszban írottak szerint.
  - Ellenőrizze, hogy a tűk és csatlakozók nem hajlottak vagy törtek el.
  - Ellenőrizze a vetítőlámpa megfelelő beszereltségét. Lásd a "Lámpacsere" című fejezetet a következő oldalakon: 39-40.
  - Győződjön meg arról, hogy a "Némítás" funkció nincs bekapcsolva.
- A kép nem éles
  - Állítson a vetítőlencse fókuszgyűrűjén. Lásd: 16. oldal.
  - Győződjön meg arról, hogy a vetítővászon távolsága a tartományon belül van. (Lásd a következő oldalt: 44).

A kép megnyúlik, amikor 16:9 képarányú DVD filmet játszik le

- Ha a anamorf vagy 16:9 képformátumú DVD filmet játszik le, a kivetítő a képet a legjobb minőségben 16: 9 beállításban jeleníti meg.
- Ha 4:3 képformátumú DVD filmet játszik le, módosítsa a formátumot 4:3 beállításra a kivetítő OSD menüjében.
- Állítsa a megjelenítési formátumot 16:9 (széles) képméretarányraa DVD-lejátszón.
- A kép túl kicsi vagy túl nagy
  - Állítson a kivetítő tetején lévő nagyítás karon.
  - Helyezze a kivetítőt a vászonhoz közelebbre vagy messzebbre.
  - Nyomja meg a "Menu" gombot a kivetítő kezelőpanelén; lépjen a "Megjelenítési beállítások-->Képarány" menüponthoz. Próbálkozzon különböző beállításokkal.
- A kép oldalai ferdék.:
  - Ha lehetséges, helyezze át a kivetítőt úgy, hogy a vetítővászon közepe felé nézzen és annak alsó széle alatt legyen.
- A kép fordított.
  - Válassza a "Kivetítőbeállítások-->Kivetítési üzemmód" elemet az OSD menüben, és állítsa be a vetítési irányt.
- Homályos dupla kép
  - Győződjön meg arról, hogy a "Megjelenítési mód" beállítása nem 3D, hogy a normál 2D kép ne homályos dupla képként jelenjen meg.

Két kép, egymás melletti formátumban.

• Állítsa a "Három dimenzió" --> "3D Formátum" beállítást "SBS" értékre.

### Egyéb problémák

A kivetítő nem reagál semmilyen kezelőszervre

- Ha lehetséges, kapcsolja ki a kivetítőt, majd húzza ki a tápkábelt, és várjon legalább 20 másodpercig, míg újra nem csatlakoztatja.
- A lámpa kiég, vagy pukkanó hangot ad ki
  - Amint a lámpa eléri élettartama végét, kiég és hangos pukkanó hangot adhat ki. Ha ez történik, a kivetítő addig nem kapcsolódik be, amíg ki nem cserélik a lámpamodult. A lámpa cseréjéhez kövesse a "Lámpa cseréje" című részben található eljárásokat a következő oldalakon: 39-40.

### Távvezérlő problémák

Ha a távvezérlő nem működik

- Ellenőrizze, hogy a távvezérlő működési szöge a kivetítő infravörös vevőihez viszonyítva max. ±15° (vízszintesen), illetve max. ±10° (függőlgesen).
- Győződjön meg arról, hogy a kivetítő és a távirányító között nincs semmiféle akadály. A kivetítőtől 7 méteren belül legyen.
- Győződjön meg arról, hogy az elem megfelelően van behelyezve.
- Ha az elem lemerült, cserélje ki.

## Figyelmeztető jelzések

Ha a figyelmeztető lámpák (lásd alább) bekapcsolódnak vagy villognak, a kivetítő automatikusan kikapcsol:

- Ha a "LÁMPA" LED folyamatos vörös színnel világít és a "Be/Készenlét" jelzőfény vörösen villog.
- Ha a "HŐMÉRSÉKLET" LED folyamatos vörös színnel világít és a "Be/Készenlét" jelzőfény vörösen villog. Ez azt jelzi, hogy a kivetítő túlmelegedett. Normális esetben a kivetítőt lehűlés után újra be lehet kapcsolni.
- Ha a "HŐMÉRSÉKLET" LED vörös színnel villog és a "Be/Készenlét" jelzőfény vörösen villog.

Húzza ki a tápkábelt, várjon 30 másodpercig és próbálkozzon újra. Ha a figyelmeztető fény újra kigyullad vagy villog, segítségért vegye fel a kapcsolatot a legközelebbi szervizzel.

### LED fény jelentése

| Message                                           | Bekapo                  | solás/Készenlét LED                                                                                                    | Hőmérsékletjelző<br>LED | Lámpa LED               |
|---------------------------------------------------|-------------------------|----------------------------------------------------------------------------------------------------|-------------------------|-------------------------|
|                                                   | (Vörös)                 | (Kék)                                                                                                    | (Vörös)                 | (Vörös)                 |
| Készenléti állapot<br>(Hálózati tápkábel bemenet) | Folyamatosan<br>világít |                                                                                                    |                         |                         |
| Bekapcsolt állapot<br>(Bemelegedés)               |                         | Villog<br>(0,5 mp ki / 0,5 mp be)                                                                                                    |                         |                         |
| Zapnuto a lampa svítí                             |                         | Folyamatosan világít                                                                                                    |                         |                         |
| Kikapcsolás (hűtés)                               |                         | Villog<br>(0,5 másodpercig ki /<br>0,5 másodpercig be) Visszatér<br>folyamatos vörös fényre, amikor<br>a hűtőventilátor kikapcsolódik. |                         |                         |
| Hiba (Lámpahiba)                                  | Villog                  |                                                                                                    |                         | Folyamatosan<br>világít |
| Hiba (Hibás ventilátor)                           | Villog                  |                                                                                                    | Villog                  |                         |
| Hiba (Magas hőmérs.)                              | Villog                  |                                                                                                    | Folyamatosan<br>világít |                         |
| Készenléti állapot<br>(Beégetés mód)              |                         | Villog                                                                                                    |                         |                         |
| Beégetés (Melegedés)                              |                         | Villog                                                                                                    |                         |                         |
| Beégetés (Hűtés)                                  |                         | Villog                                                                                                    |                         |                         |
| Beégetés (a lámpa világít)                        |                         | Villog<br>(3 másodpercig be /<br>1 másodpercig ki)                                                                                     |                         |                         |
| Beégetés (a lámpa nem világít)                    |                         | Villog<br>(1 másodpercig be /<br>3 másodpercig ki)                                                                                     |                         |                         |

Kikapcsolás:

•

•

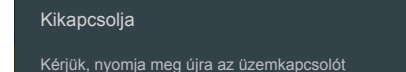

Hőmérséklet-figyelmeztetés:

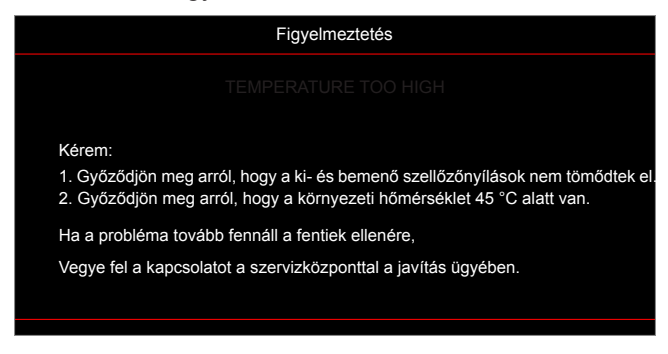

Lámpa-figyelmeztetés:

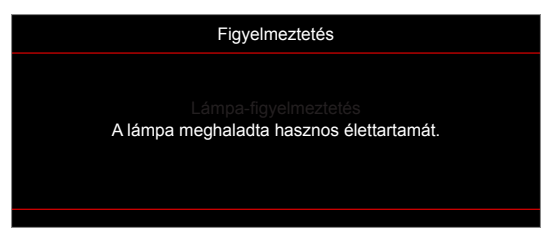

A ventilátor meghibásodott:

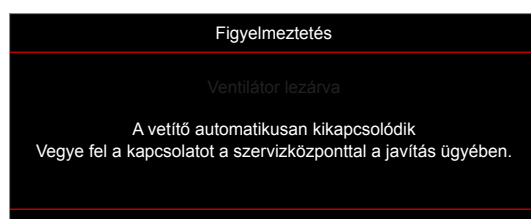

Kikapcsolási figyelmeztetés:

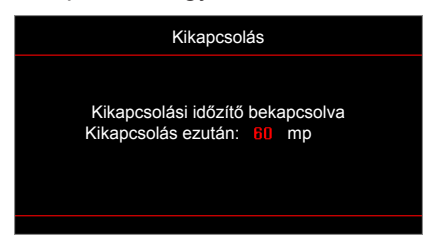

## Műszaki adatok

| Optikai                | Leírás                                                                                |  |  |  |  |  |  |
|------------------------|---------------------------------------------------------------------------------------|--|--|--|--|--|--|
|                        | - Grafika max. 2160p (60 Hz) felbontásban                                             |  |  |  |  |  |  |
| Maximális felbontás    | - Maximális felbontás: HDMI1 (2.0): 2160p, 60 Hz                                      |  |  |  |  |  |  |
|                        | HDMI2 (2.0): 2160p, 60 Hz                                                             |  |  |  |  |  |  |
| Eredeti felbontás      | indító nélkül) 1920 x 1080                                                            |  |  |  |  |  |  |
| Objektív               | lanuális zoom és manuális fókusz                                                      |  |  |  |  |  |  |
| Kép mérete (átlós)     | 4,1"-302,4", a széles 82"-os (2,2 m-es) formátumhoz optimalizálva                     |  |  |  |  |  |  |
| Vetítési távolság      | 1,2-8,1 m, 1,61 m-hez optimalizálva                                                   |  |  |  |  |  |  |
| Elektromos             | Leírás                                                                                |  |  |  |  |  |  |
|                        | - 2 db HDMI 2.0                                                                       |  |  |  |  |  |  |
|                        | - VGA-bemenet                                                                         |  |  |  |  |  |  |
|                        | - 3,5 mm-es hangbemenet                                                               |  |  |  |  |  |  |
| Bemenetek              | - USB-A (szerviz)                                                                     |  |  |  |  |  |  |
|                        | - USB 3.0 (5 V, 1,5 A)                                                                |  |  |  |  |  |  |
|                        | - RS232C csatlakozódugó (9 tűs d-sub)                                                 |  |  |  |  |  |  |
|                        | - RJ-45 (webes vezérlés támogatása)                                                   |  |  |  |  |  |  |
|                        | - 3,5 mm-es hangkimenet                                                               |  |  |  |  |  |  |
| Kimenetek              | - SPDIF kimenet                                                                       |  |  |  |  |  |  |
|                        | - 12 V-os trigger (3,5 mm-es alizat)                                                  |  |  |  |  |  |  |
| Színvisszaadás         | 1073,4 millió szín                                                                    |  |  |  |  |  |  |
|                        | Vízszintes pásztázási sebesség: 15,375 ~ 91,146 KHz                                   |  |  |  |  |  |  |
| Képfrissítési sebesség | Függőleges pásztázási sebesség: 24-85 Hz (120 Hz a 3D-kompatibilis kivetítő esetében) |  |  |  |  |  |  |
| Beépített hangszóró    | 2 db 5 wattos hangszóró                                                               |  |  |  |  |  |  |
| Tápfeszültség igény    | 100 - 240 V ±10%, AC 50/60 Hz                                                         |  |  |  |  |  |  |
| Bemeneti áramerősség   | 3,8A-1,0 A                                                                            |  |  |  |  |  |  |
| Mechanikai             | l eírás                                                                               |  |  |  |  |  |  |
| Felszerelés tájolása   | Első, hátsó, Mennyezeti - Első, Hátsó - felül                                         |  |  |  |  |  |  |
|                        | - 392.6 x 281.6 x 118.4 mm (lábak nélkül)                                             |  |  |  |  |  |  |
| Méretek(Sz x Mé x Ma)  | - 392.6 x 281.6 x 129 mm (lábakkal)                                                   |  |  |  |  |  |  |
| Tömeg                  | $6.5 \pm 0.5$ kg                                                                      |  |  |  |  |  |  |
| Környezeti feltételek  | 5 – 40°C működés közben; 10% – 85% páratartalom (lecsapódás nélkül)                   |  |  |  |  |  |  |

Megjegyzés: A műszaki adatok előzetes értesítés nélkül megváltozhatnak.

## Optoma globális képviseletek

Szerviz- és támogatásai információkért vegye fel a kapcsolatot a helyi képviselettel.

888-289-6786

📄 510-897-8601

888-289-6786 [ 510-897-8601

R

#### USA

3178 Laurelview Ct. Fremont, CA 94538, USA www.optomausa.com

### Kanada

3178 Laurelview Ct. Fremont, CA 94538, USA www.optomausa.com

### Közép-Amerika

3178 Laurelview Ct. Fremont, CA 94538, USA www.optomausa.com

#### Európa

Unit 1, Network 41, Bourne End Mills, Hemel Hempstead, Herts, HP1 2UJ, United Kingdom www.optoma.eu Fig +44 (0) 1923 691 888 Szerviz Tel.: +44 (0)1923 691865

### **Benelux BV**

Randstad 22-123 1316 BW Almere The Netherlands www.optoma.nl

### Franciaország

Bâtiment E 81-83 avenue Edouard Vaillant 92100 Boulogne Billancourt, France

#### Spanyolország

C/ José Hierro, 36 Of. 1C 28522 Rivas VaciaMadrid. Spain

#### Németország

Wiesenstrasse 21 W D40549 Düsseldorf, Germany

### Skandinávia

Lerpeveien 25 3040 Drammen Norway

PO.BOX 9515 3038 Drammen Norway

#### Korea

WOOMI TECH.CO.,LTD. 4F, Minu Bldg.33-14, Kangnam-Ku, Seoul,135-815, KOREA korea.optoma.com

888-289-6786 📑 510-897-8601 services@optoma.com

services@optoma.com

services@optoma.com

( +44 (0) 1923 691 800

東京都足立区綾瀬3-25-18 株式会社オーエス コンタクトセンター:0120-380-495

info@os-worldwide.com www.os-worldwide.com

+886-2-8911-8600

+886-2-8911-6550

asia.optoma.com

**(** +852-2396-8968

Fig +852-2370-1222

www.optoma.com.hk

services@optoma.com.tw

### Tajvan

Japán

12F., No.213, Sec. 3, Beixin Rd., Xindian Dist., New Taipei City 231, Taiwan, R.O.C. www.optoma.com.tw

#### Hongkong

Unit A, 27/F Dragon Centre, 79 Wing Hong Street, Cheung Sha Wan, Kowloon, Hong Kong

#### Kína

5F. No. 1205, Kaixuan Rd., **Changning District** Shanghai, 200052, China

+86-21-62947376 +86-21-62947375 www.optoma.com.cn

# service@tsc-europe.com

() +31 (0) 36 820 0252

📄 +31 (0) 36 548 9052

**(**] +33 1 41 46 12 20 📄 +33 1 41 46 94 35 savoptoma@optoma.fr

**(**] +34 91 499 06 06 📄 +34 91 670 08 32

( +49 (0) 211 506 6670 🛅 +49 (0) 211 506 66799 🛃 info@optoma.de

| ¢ | +47 32 98 89 90 |
|---|-----------------|
|   | +47 32 98 89 99 |
|   | info@optoma.no  |

+82+2+34430004 +82+2+34430005

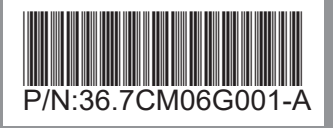